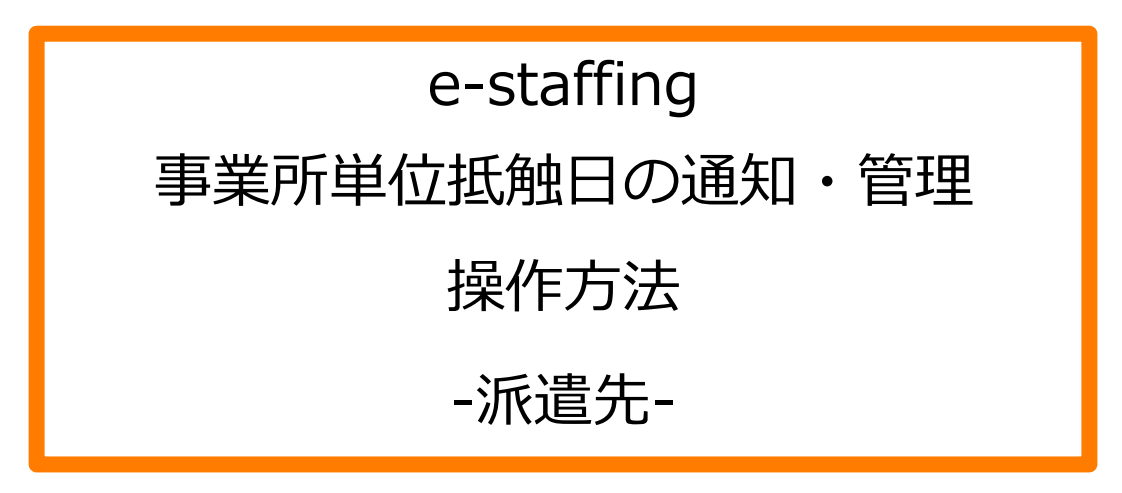

※当設定はユーザマスタで設定された実行権限によってご利用いただけるユーザが限定されます。 操作可能な実行権限は、マスタメンテナンスマニュアル\_派遣先用の実行権限一覧をご参照ください。

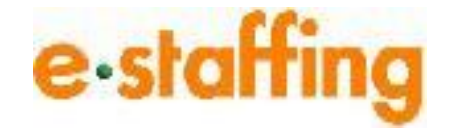

Ver.2.1.5 Last up date:24/11/10 2015年9月の派遣法改正により、派遣先の各事業所での派遣受入可能期間が 原則3年になりました。また、同一の派遣労働者を、派遣先の事業所における 同一の組織単位(「課」やグループ) に対し派遣できる期間も、原則3年になりました。

これにより、抵触日を派遣会社に通知する等の抵触日を管理する作業が発生します。 これらの作業はシステムをご利用いただくことで管理が容易になります。

#### 目次

| 1.事業所単位抵触日を事業所マスタで管理する       | <u>P.3</u>  |
|------------------------------|-------------|
| 2.事業所単位抵触日を抵触日適用事業所マスタで管理する  | <u>P.7</u>  |
| 3.意見聴取結果をダウンロードする            | <u>P.13</u> |
| 4.待遇情報提供・事業所単位抵触日通知メニューについて  | <u>P.15</u> |
| 5.待遇情報を提供・事業所単位抵触日を通知する      | <u>P.16</u> |
| 6.延長契約に対する自動提供・通知設定をする       | <u>P.18</u> |
| 7.事業所単位抵触日を延長通知する            | <u>P.21</u> |
| 8.待遇情報提供、事業所単位抵触日通知をダウンロードする | <u>P.23</u> |
| 9.事業所単位抵触日通知書イメージ            | <u>P.25</u> |

オフィス所在地1つに対し、事業所が1つだけ存在している場合は、 事業所マスタで管理が可能です。

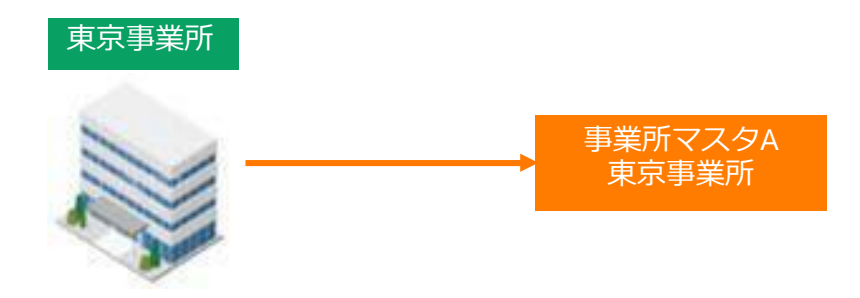

■事業所マスタで抵触日を管理する際のマスタ登録方法

「企業設定」の「マスタを登録・編集する」の「事業所マスタ」から「編集登録」を クリックします。

「編集登録」より対象の事業所を入れて 検索 ボタンをクリックし、検索結果欄の 選択 ボタンをクリックすると、事業所マスタの編集画面に遷移します。

| e∙staf | fing 🎧             |   |                       |        |                      |   | \$            | ¢            |               | ↓ | ₫   | Ę,          |        |
|--------|--------------------|---|-----------------------|--------|----------------------|---|---------------|--------------|---------------|---|-----|-------------|--------|
|        | ↓ 派遣先              |   | <u>マスタを登録・編集する</u> >  | ^<br>- | <u>企業マスタ</u>         | > | ▶ <u>事業</u> 座 | চিত্ত্রপ্র   |               |   | * + | <u>を見る</u>  |        |
|        | 神田 依頼              | ŝ | <u>利用設定を確認・変更する</u> > |        | 事業所マスタ               | > | ◎ 新規图         | <u>登録</u>    |               |   |     |             | ^<br>0 |
|        | 企業ID               |   |                       |        | 部署マスタ                | > | <b>〇</b> 編集3  | <u>登録</u>    |               |   |     |             | F      |
|        | QLCkanda<br>ユーザーID |   |                       |        | ユーザーマスタ              | > |               | 所単位抵触        | <u>   日通知</u> |   |     |             | Q      |
|        | kandauser01        |   |                       |        | 承認グループマスタ            | > | C <u>ダウン</u>  | <u>20-k</u>  |               |   |     |             | t      |
| 5      |                    | > |                       |        | 承認グループ所属ユーザーマスタ      | > | © <u>アッ</u> フ | <u> プロード</u> |               |   |     |             | ホー     |
|        | -0                 |   |                       |        | 抵触日適用事業所マスタ          | > |               |              |               |   |     |             |        |
| 4      | <u>契約管理</u>        | > |                       |        | 事業所と抵触日適用事業所の関連付け    | > |               |              |               |   |     |             | *      |
| F      | 5 勤怠管理             | > |                       |        | カスタム権限マスタ            | > |               |              |               |   | n   | 守する         |        |
|        |                    |   |                       |        | <u>カスタム職種マスタ</u>     | > |               |              |               |   | 2   | <u>1690</u> |        |
|        | 請求管理               | > |                       |        | <u>シフトマスタ</u>        | > |               |              |               |   |     |             |        |
|        | <b>〕</b> 企業設定      | > |                       |        | <u>アップロード結果を確認する</u> | > |               |              |               |   |     |             |        |
| •      | L.,                |   |                       |        |                      |   |               |              |               |   |     |             |        |
| 2      | <u>その他</u>         | > |                       | -      |                      |   |               |              |               |   |     | <u>て見る</u>  |        |
|        |                    |   |                       |        |                      |   |               |              |               |   |     |             |        |

| 検索   | 条件設定     | :事業所マスタ |  |   |    |               |           |    |
|------|----------|---------|--|---|----|---------------|-----------|----|
| 検索条( | 件を指定してくた | ප්රාං   |  |   |    |               |           |    |
| ■事業  | 所検索      |         |  |   |    |               |           |    |
| 0    | 事業所ID    |         |  |   |    |               |           |    |
| 0    | 事業所名     |         |  |   |    |               |           |    |
| ☑ 有效 | かみ       |         |  | 4 |    |               |           |    |
| 戻る   |          |         |  |   | 検索 | $\rightarrow$ | 検索条件を指定後、 | クリ |
|      |          |         |  |   |    |               |           |    |

| 検索条件設定:事業所マスタ             |       |       |  |  |  |  |  |
|---------------------------|-------|-------|--|--|--|--|--|
| 検索条件を指定してくださし             | )o    |       |  |  |  |  |  |
| ■事業所検索                    |       |       |  |  |  |  |  |
| <ul> <li>事業所ID</li> </ul> |       |       |  |  |  |  |  |
| ● 事業所名                    |       |       |  |  |  |  |  |
| ☑有効のみ                     |       |       |  |  |  |  |  |
| 戻る                        |       | 検索    |  |  |  |  |  |
|                           |       |       |  |  |  |  |  |
| 検索結果<br>                  |       |       |  |  |  |  |  |
| 事業所ID                     | 事業所名  | 有効フラグ |  |  |  |  |  |
| 1111                      | 東京事業所 | 有効 選択 |  |  |  |  |  |
| 2222                      | 神田事業所 | 無効 選択 |  |  |  |  |  |
|                           |       |       |  |  |  |  |  |

| e·staffing 🎧 🖧 🖧     |               |               |      |    |                          |               |               |         |  |
|----------------------|---------------|---------------|------|----|--------------------------|---------------|---------------|---------|--|
| ようこそ 神田 三郎さん         |               |               |      |    | <ul> <li>マニュア</li> </ul> | 🖢 🖲 F A Q & 🗡 | ボート 🕤 マスク     | タメンテナンス |  |
|                      | Not Available | Not Available |      |    | Not Available            |               | Not Available |         |  |
| <b>≜HOME ▼LOGOUT</b> | 見積依賴          | 派遣照会          | 契約確認 | 承言 | 8 状 沂                    | 検索            | 請求            | パフォーマンス |  |
|                      |               |               |      |    |                          |               |               |         |  |

| ■登録フォーム                    | ●登録フォーム         |         |  |  |  |  |  |  |
|----------------------------|-----------------|---------|--|--|--|--|--|--|
| 事業所ID                      | 2222            | 2222    |  |  |  |  |  |  |
| ※表示事業所名(日本語)<br>(全角12文字以内) | 神田事業所           |         |  |  |  |  |  |  |
| ※正式事業所名(日本語)<br>(全角50文字以内) | 神田事業所           |         |  |  |  |  |  |  |
| ※住所(日本語)<br>(全角50文字以内)     | 東京都千代田区神田       |         |  |  |  |  |  |  |
|                            | ※下記3項目は、英語版の場合必 | 須となります。 |  |  |  |  |  |  |
| 表示事業所名(英語)<br>(半月24文字以内)   |                 |         |  |  |  |  |  |  |
| 正式事業所名(英語)<br>(半月100文字以内)  |                 |         |  |  |  |  |  |  |
| 住所(英語)<br>(半角100文字以内)      |                 |         |  |  |  |  |  |  |
| ※有効フラグ                     | 無効 🗸            |         |  |  |  |  |  |  |

#### 事業所単位抵触日編集

-事業所単位振動日を延長する場合は「処理内容」から「延長」を選択してください。 事業所単位振動日を低正する場合は1支援内容」から「移正」を選択してください。 意見聴取起業を削減する場合は可能力を選択してください。 通名の原版を参照、または実見聴取起業を受け、ロードする場合は1変見聴取結果一覧」ボタンをクリックしてください。 通名の原版を参照、または実見聴取起業を受け、ロードする場合は1変見聴取結果一覧」ボタンをクリックしてください。 意見聴取結果一覧

処理内容 事業所単位抵触日

戻る

■事業所単位掛触日情報 ●変更しない ○延長 ○修正 ○取消 2021 年 11 ~ 月 01 ~ 日 日 振触日は別途、振触日連用事業所で管理する (設定した日: 2017/02/18) 抵触日適用事業所 検討 ■意見聴取結果 . . . . . . . . . . . . .

#### ■初めて事業所単位抵触日を登録する、もしくは すでに登録した事業所単位抵触日を修正する場合

処理内容欄の「修正」をクリックして 事業所単位抵触日を入力してください。

#### ■事業所単位抵触日を延長する場合

処理内容欄の「延長」をクリックして 事業所単位抵触日の延長日と意見聴取結果欄を 入力してください。

#### ■すでに登録している事業所単位抵触日を 取り消す場合

処理内容欄の「取消」をクリックしてください。

- ※初回の事業所単位抵触日情報を取り消す場合、 登録されている事業所単位抵触日と意見聴取結果 が取り消されます。
- ※延長済みの事業所単位抵触日情報を取り消す場合 延長前の事業所単位抵触日の日付へ戻り、 意見聴取結果欄が取り消されます。

内容記載完了後、クリック

組合名またる代表者名 神田労働組合 神田 統括

1 確認画面へ

| 事業所マスタ登録内                                  | 网络確認                                        |     |
|--------------------------------------------|---------------------------------------------|-----|
|                                            |                                             |     |
| ■事業所マスタ人力確認<br>両単所面                        | 19999                                       |     |
| 表示事業所名(日本語)                                | 神田事業所                                       |     |
| 正式事業所名(日本語)                                | 神田事業所                                       |     |
| 住所(日本語)                                    | 東京都千代田区神田                                   |     |
| (表示事果/f)治(央譜)<br>正式事業所名(英語)                |                                             |     |
| 住所(英語)                                     |                                             |     |
| 有効フラグ                                      | 有効                                          |     |
|                                            |                                             |     |
| ■事業所単位扱触日情報入力                              |                                             |     |
| 四理內谷<br>軍業所留位拼軸日                           | 変更しない                                       |     |
| 世来///王辺/2000<br>抵触日適用事業所                   |                                             |     |
| International Asternation (Composition And |                                             |     |
| ■意見聴取結果入力確認                                |                                             |     |
| 組合名または代表者名                                 | 神田 統括                                       |     |
| 選出方法                                       |                                             |     |
| <u>愿見聴敗週知日</u>                             | 2021/11/01                                  |     |
|                                            | 週知日:2019/05/01                              |     |
|                                            | (1)派遣を受け入れようとする事業所名                         |     |
| 通知事項                                       |                                             |     |
|                                            |                                             |     |
|                                            |                                             |     |
|                                            |                                             |     |
| <u>愿見聴敗週知日</u>                             |                                             |     |
|                                            | ~でめる為、扱触日を<br>  2021年11月01日まで延長する           |     |
|                                            | 2021 - 11/10/13 & C/2/2/3                   |     |
| 意見内容                                       |                                             |     |
|                                            |                                             |     |
|                                            |                                             |     |
|                                            |                                             |     |
|                                            |                                             |     |
| ■初期値:派遣元へ提供する)                             | 北較対象労働者の待遇情報                                |     |
| 【労使協定方式 / 派遣先均等                            | ・均衡方式)                                      |     |
| 取育訓練 設定なし                                  |                                             | 271 |
| 「 「 「 「 に に に に に に に に に に に に に に に      | 「「「「「「「「「「」」」」「「「」」」「「」」「「」」「「」」」「「」        | EGU |
|                                            |                                             |     |
| この内容で登録します。                                |                                             |     |
| 以上の内容でよろしければ登録<br>内容を再編集する場合は良る            | がなクリックしてください。<br>を、内容を破棄する場合は中止をクリックしてください。 |     |
|                                            |                                             |     |
| 中止 戻る                                      |                                             | 登録  |
|                                            |                                             |     |

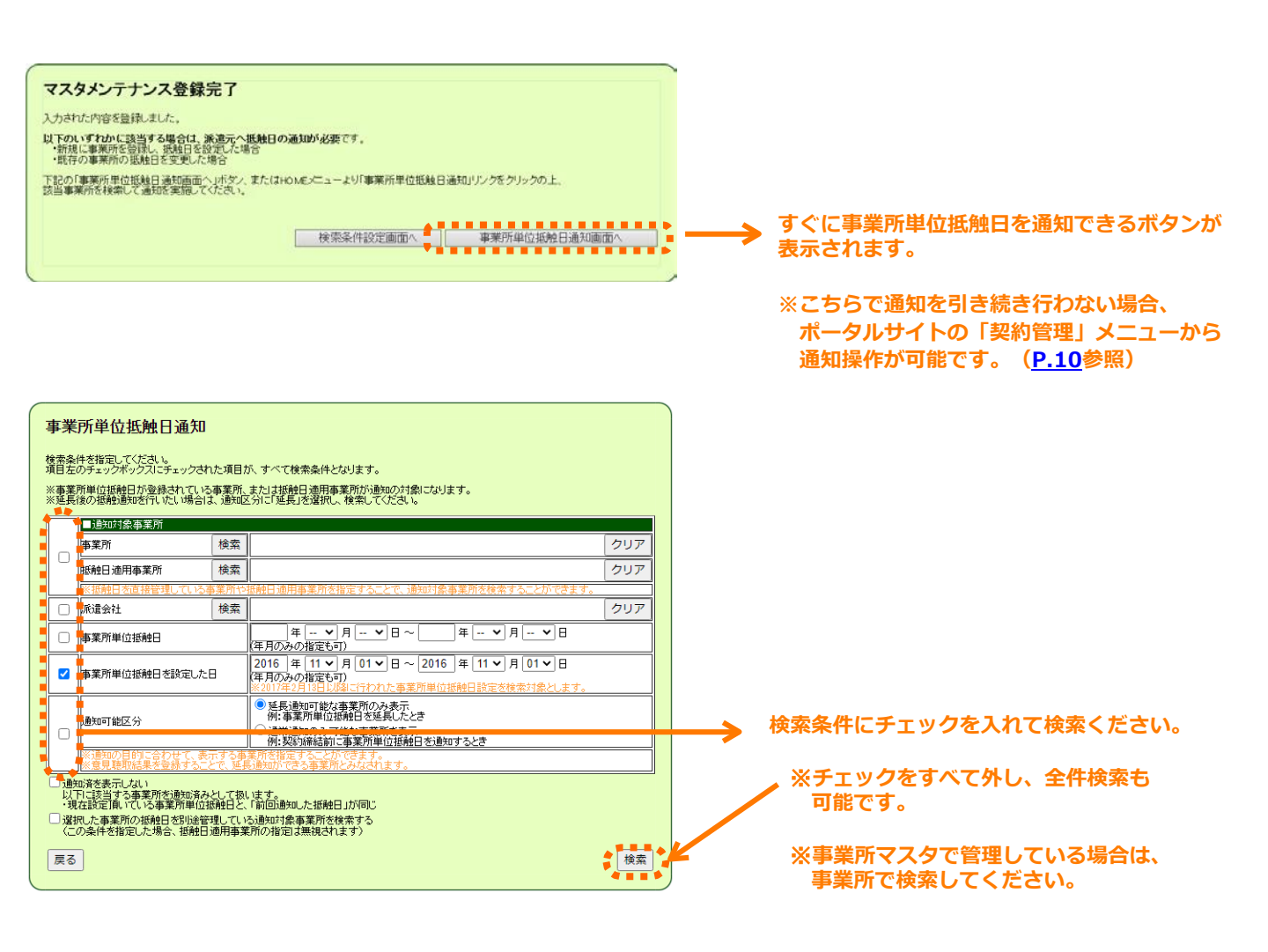

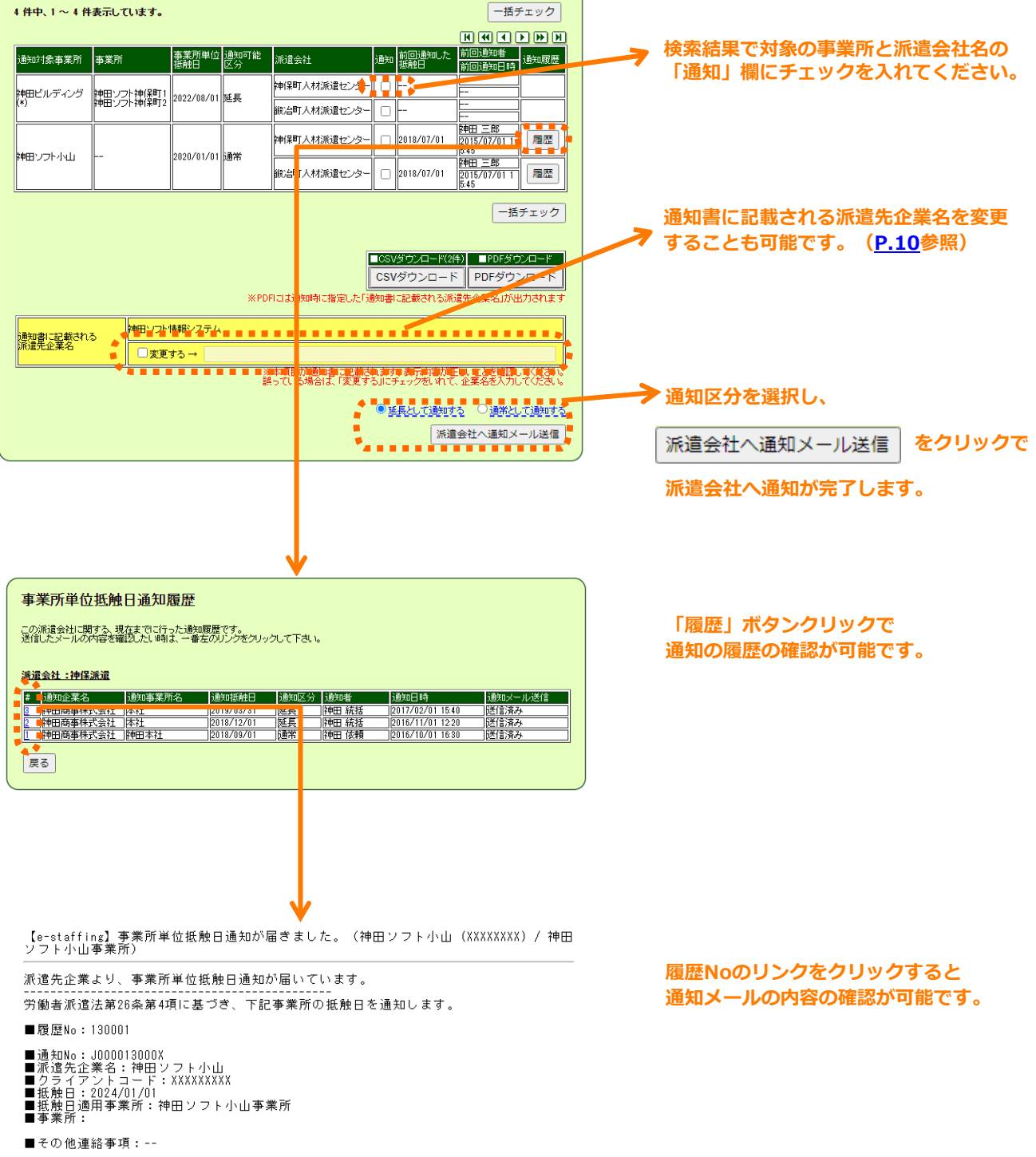

このメールはシステムからの自動配信メールです。 返信いただけませんので、ご了承ください。 1つの事業所に対して1つの事業所マスタで管理していない、以下のような ケースなどは、抵触日適用事業所マスタを利用して管理いただくことが可能です。

サンプルケース① 東京事業所がビルの22Fと23Fで分かれており、別の事業所マスタとして管理している

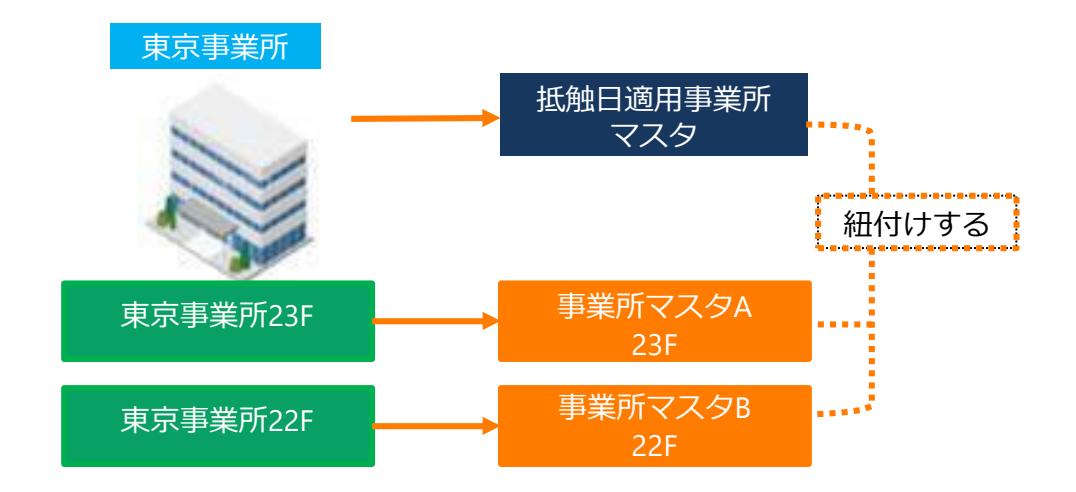

サンプルケース②:指揮命令者がいる事業所と事業所マスタに登録されているスタッフの就業先が 異なっている

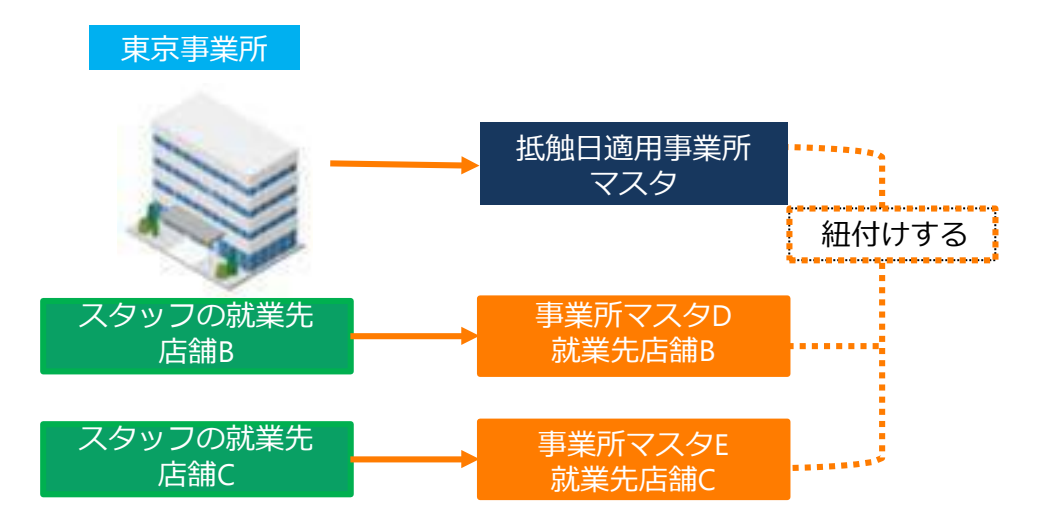

#### □抵触日適用事業所マスタで管理する場合のマスタ登録方法

「企業設定」の「マスタを登録・編集する」の「抵触日適用事業所マスタ」から 「新規登録」をクリックし、登録してください。

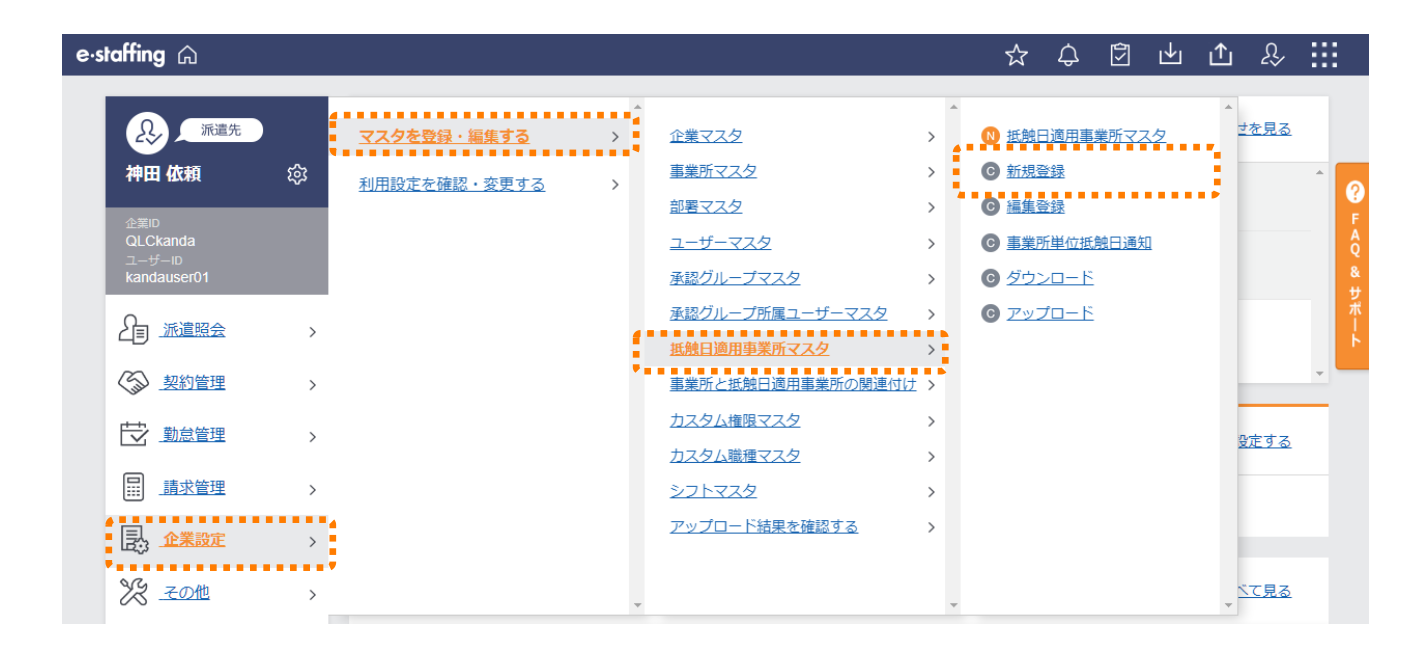

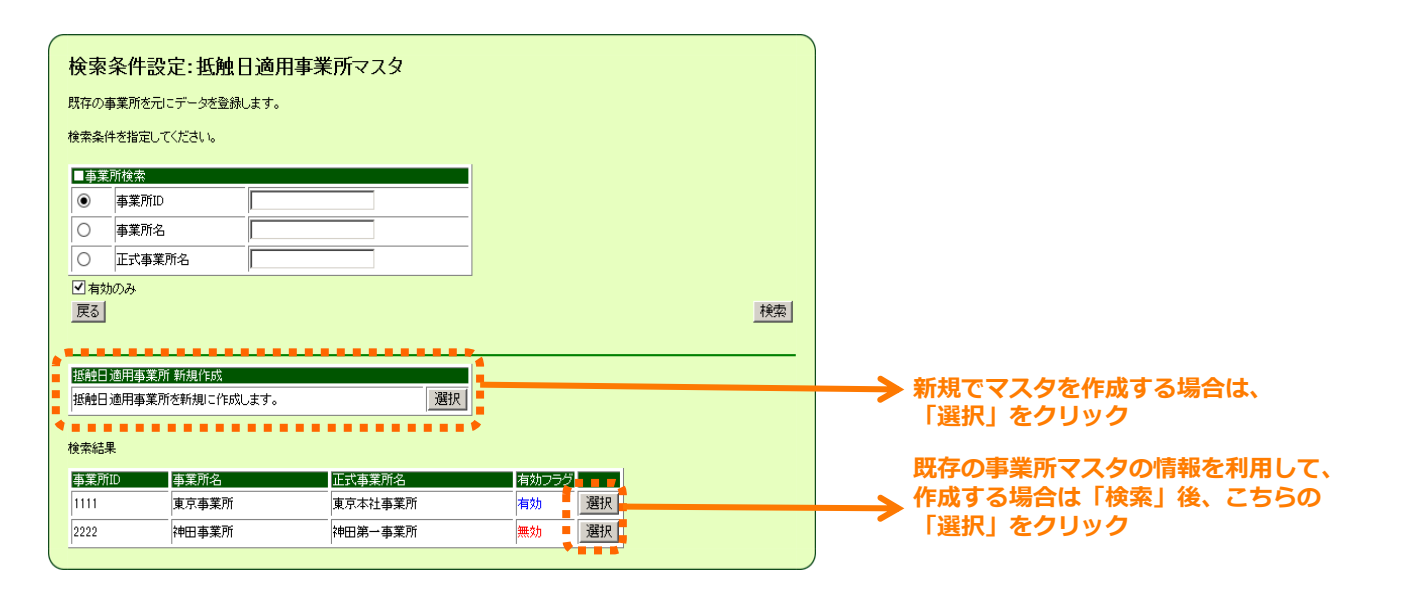

-8-

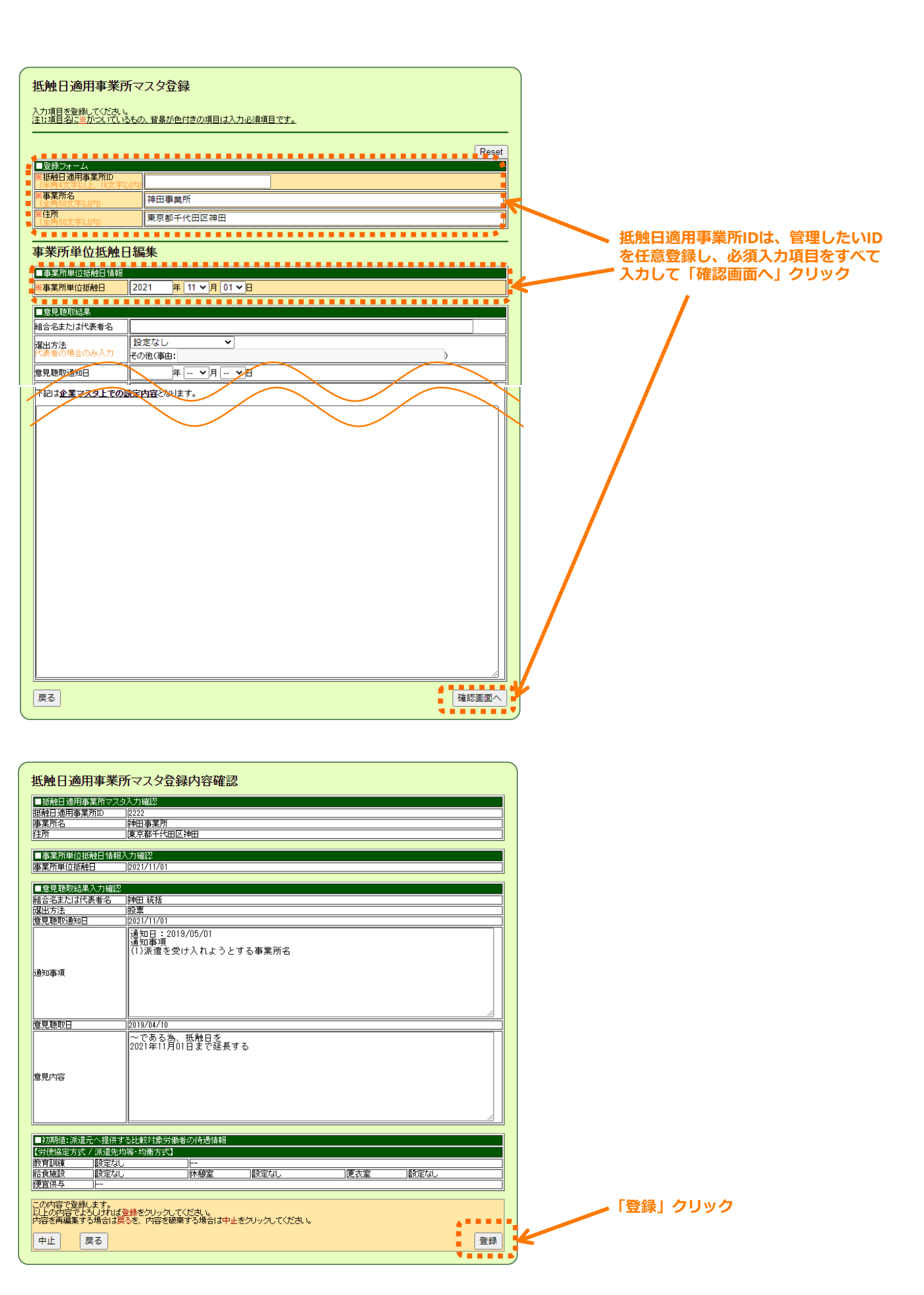

## □抵触日適用事業所マスタを事業所マスタと紐づける操作方法

「企業設定」の「マスタを登録・編集する」の「事業所マスタ」から「編集登録」を クリックします。「編集登録」より対象の事業所を入れて 検索 ボタンをクリックし、 検索結果欄の 選択 をクリックすると、事業所マスタの編集画面に遷移します。

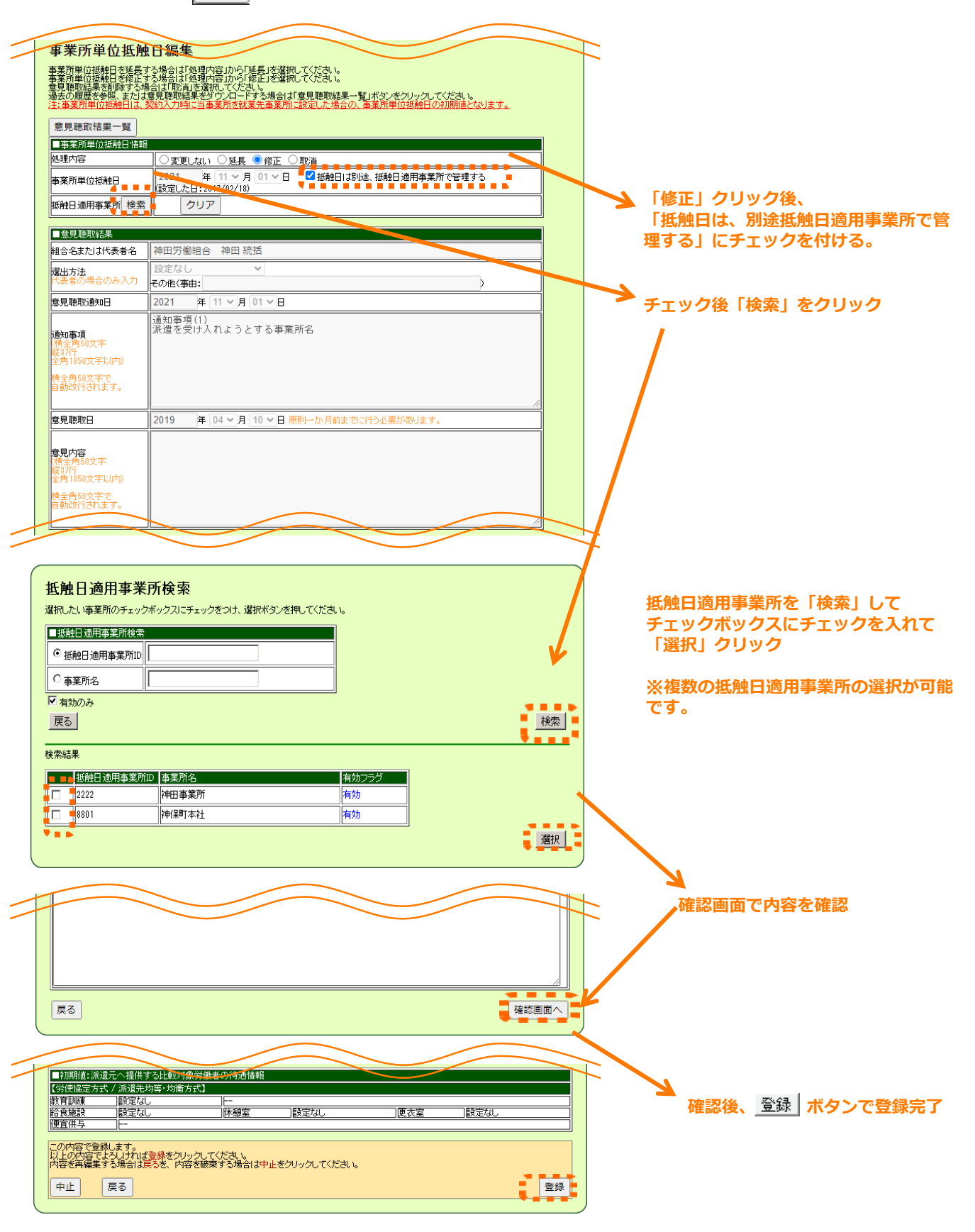

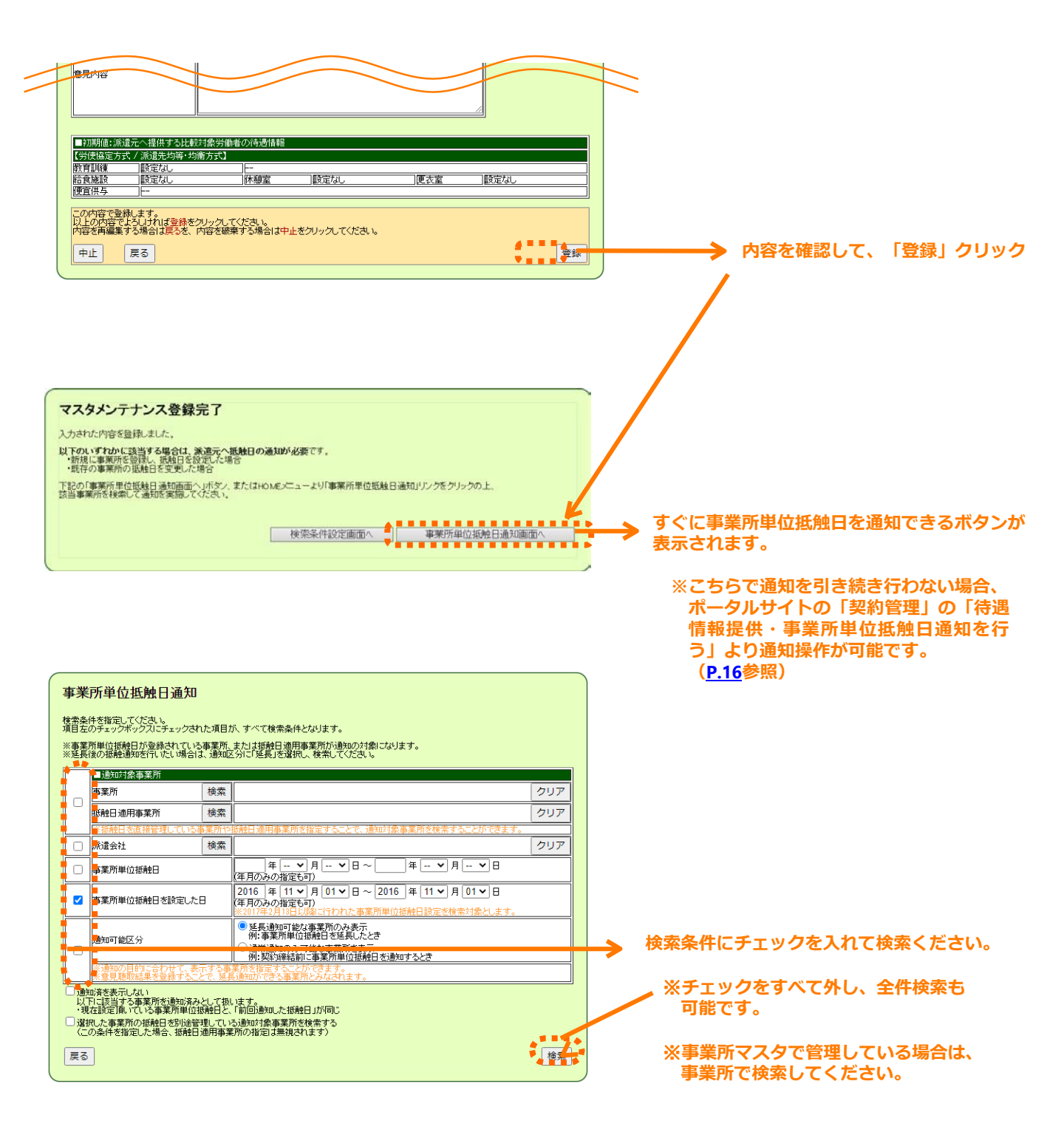

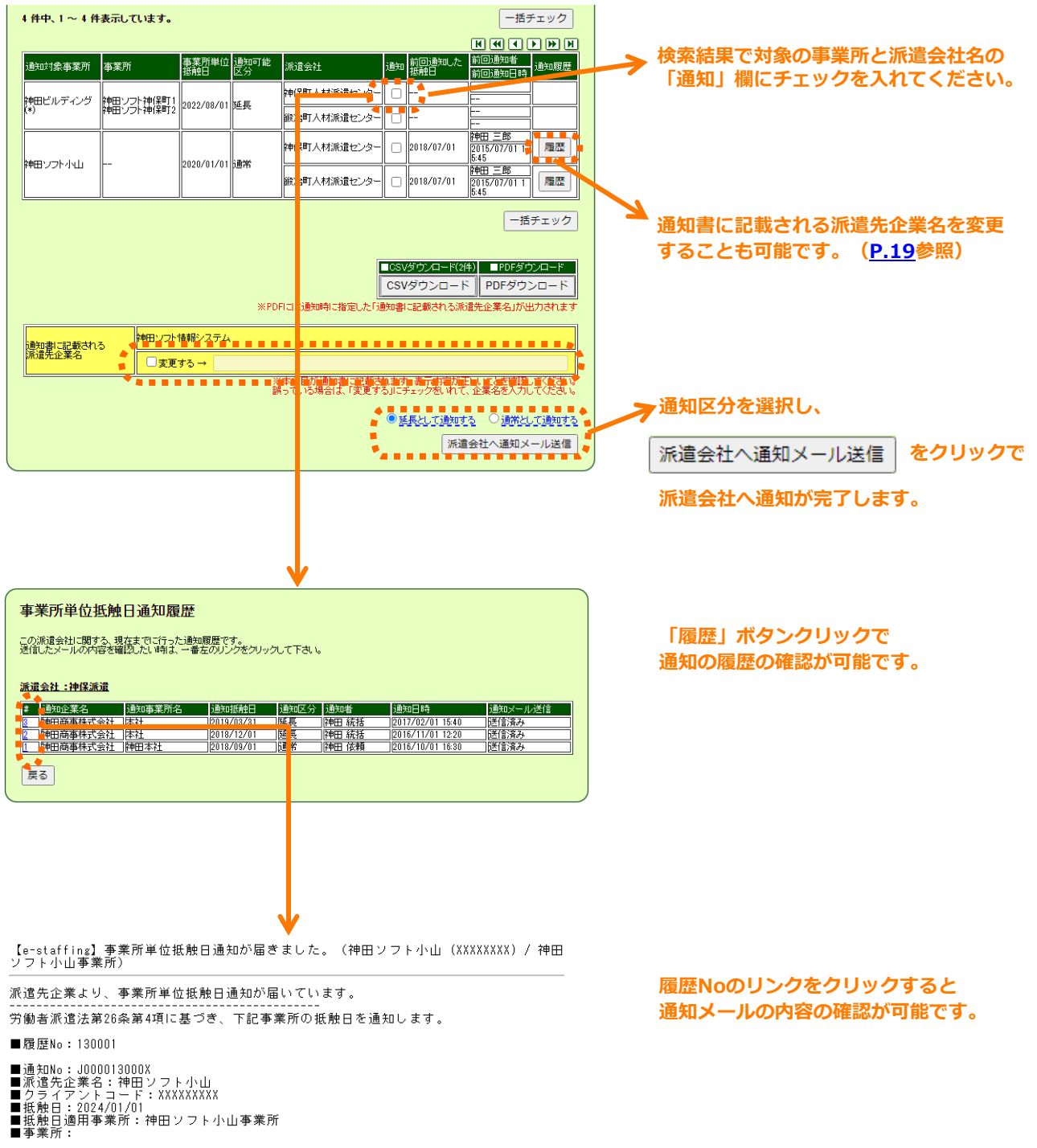

■その他連絡事項:--

抵触日通知書は、下記URLからダウンロードできます。 https://###.###.###.###/XXXXXX/XXXXXX ▼ログイン>待遇情報・事業所単位抵触日 提供・通知確認

このメールはシステムからの自動配信メールです。 返信いただけませんので、ご了承ください。

# 3.意見聴取結果をダウンロードする

## □意見聴取結果のダウンロード

事業所単位抵触日を延長操作した際に、意見聴取結果を帳票PDFでダウンロードできます。 「企業設定」の「マスタを登録・編集する」の「事業所マスタ」、もしくは「抵触日 適用事業所マスタ」を選択します。「編集登録」より対象の事業所を入れて 検索ボタンを クリックし、検索結果欄の 選択 をクリックすると、マスタの編集画面に遷移します。

| e·staffing 🎧                      |                           |                                       |        | 公                                                      | ¢                    | Ŷ           | ⊎ | £.               |                  |
|-----------------------------------|---------------------------|---------------------------------------|--------|--------------------------------------------------------|----------------------|-------------|---|------------------|------------------|
| ▲ 派遣先                             | ▲<br><u>マスタを登録・編集する</u> → | <u>企業マスタ</u>                          | >      | ▶ 事業所                                                  | <u>í729</u>          |             |   | ▲<br><u>せを見る</u> | Ĺ                |
|                                   | <u>利用設定を確認・変更する</u>       | <u>事業所マスタ</u><br><u>部署マスタ</u>         | ><br>> | <ul><li>○ <u>新規</u></li><li>○ <u>編集</u></li></ul>      | <u>终</u> 録<br>经录     |             |   |                  | С ()<br>Г        |
| QLCkanda<br>ユーザーID<br>kandauser01 |                           | <u>ユーザーマスタ</u><br>承認グループマスタ           | ><br>> | <ul> <li>⑤ <u>事業所</u></li> <li>⑥ <u>ダウン</u></li> </ul> | <u>「単位抵角</u><br>ノロード | <u>电日通知</u> |   |                  | A<br>Q<br>&<br># |
|                                   | Ę                         | <u>承認グループ所属ユーザーマスタ</u><br>抵触日適用事業所マスタ | ><br>> | <b>C</b> <u>דש</u> ד                                   | <u> </u>             |             |   |                  | <i>₩</i> −►      |
| ◇ 契約管理 >                          |                           | 事業所と抵触日適用事業所の関連付け<br>カスタム権限マスタ        | >      |                                                        |                      |             |   |                  | -                |
|                                   |                           | <u>カスタム職種マスタ</u><br>シフトマスタ            | ><br>> |                                                        |                      |             |   | 夏圧する             |                  |
| <b>良,企業設</b> 定 >                  |                           | <u>アップロード結果を確認する</u>                  | >      |                                                        |                      |             |   | H                |                  |
| ※ その他 >                           | -                         |                                       |        |                                                        |                      |             |   | ↓ <u>べて見る</u>    | L                |

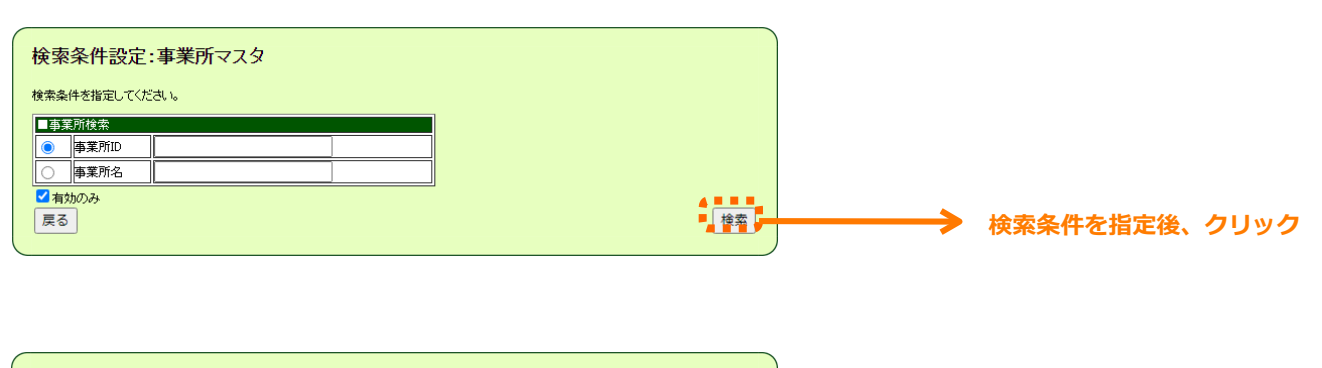

| 検索条件設定:事業所マスタ             |       |          |    |  |  |  |  |
|---------------------------|-------|----------|----|--|--|--|--|
| 検索条件を指定してください             | lo    |          |    |  |  |  |  |
| ■事業所検索                    |       |          |    |  |  |  |  |
| <ul> <li>事業所ID</li> </ul> |       |          |    |  |  |  |  |
| ● 事業所名                    |       |          |    |  |  |  |  |
| ≤有効のみ                     |       |          |    |  |  |  |  |
| 戻る                        |       |          | 検索 |  |  |  |  |
| 検索結果                      |       |          |    |  |  |  |  |
| 事業所ID                     | 事業所名  | 有効フラグ    |    |  |  |  |  |
| 1111                      | 東京事業所 | 有効 選択    |    |  |  |  |  |
| 2222                      | 神田事業所 | 無効  「選択」 | ;  |  |  |  |  |

| マーホノルキーは におびに し 49年年      事業の前後の目外を経まうを除らす (必要中方はから) 延長した 営机 てください。     事業の前後の時代 やんぼう また 400 (100 にない) (100 にない) (100 | 「意見聴取結果一覧」をクリック                                                                                                    |
|----------------------------------------------------------------------------------------------------|----------------------------------------------------------------------------------------------------|
| 意見聴取結果一覧                                                                                                    |                                                                                                    |
| この常祝初一覧する、発見随時は美の一覧です。<br>※利用注意にて再成うであっています。<br>新聞注意にて再成うであっています。<br>第11日1日<br>31日41、1~31日表示しています。<br>(4 (1)))<br>(5 2015/01/10)<br>1日10 点目の111/01 日日 成活<br>2015/01/10)<br>1日101/11/11 日田 成活<br>2017/04/201020                                                                                                    |                                                                                                    |
| 「No」をクリックすると<br>「意見聴取結果詳細」画面が表示されます                                                                                                    | 「ダウンロード」をクリックすると意<br>見聴取結果がダウンロードできます。                                                                                                    |
| 意見聴取結果詳細                                                                                                    | ※日間本法人会社                                                                                                    |
| 事業所:神田事業所                                                                                                    | 18. T. W. M. W. W.                                                                                                    |
|                                                                                                    | 事業派単位試験日を設定するにあたり、以下の通り重見線収を行った。                                                                                                    |
| ■ 意見は認結果<br>● 案測単位語録目  2021/11/01                                                                                                    | 事業所単位転換目を表定するにあたり、以下の通り重更地収を行った。           事業所名         京京事業所           事業所名         2019/11/30                                                                                                    |
| 全規建設設           事業所確估課題           [2021/11/01]           国金支充力以改業者           [時田労勝6合]           2025           [105:2]           [105:2]           [105:2]           [105:2]           [105:2]           [105:2]           [105:2]           [105:2]           [105:2]           [105:2]           [105:2]           [105:2]           [105:2]           [105:2]           [105:2]           [105:2]           [105:2]           [105:2]           [105:2]           [105:2]           [105:2]           [105:2]           [105:2]           [105:2]           [105:2]           [105:2]           [105:2]           [105:2]           [105:2]           [105:2]           [105:2]           [105:2]           [105:2]           [105:2]           [105:2]           [105:2]           [105:2]           [105:2]           [105:2]           [105:2]                                                                                                    | <ul> <li>事業所単位証拠になる表示であたり、以下の通り意見地収を行った。</li> <li>事業所名</li> <li>所定事業所</li> <li>単規(単位証拠日</li> <li>2010/11/30</li> <li>営見地域した組合名 現合事業所の準備合 山田 大郎</li> <li>主たは代表者名</li> <li>第二</li> </ul>                                                                                                    |
| ぼまび設備を              [002/11/0]             [合立を力しば代表者名             [本田戸汚価価合 神田 統括             [金田方方             [金田方方            [金田方方            [金田方             [金田                                                      | 事業成単位証拠はを設定するにあたり、以下の通り意見総称を行った。           事業成名         原草事業所           事業成果保護総合         原草事業所           事業成果保護総合         原草事業所行動編合           重な近常         東京事業所行動編合           重な近常         東京事業所行動編合           重な近常         東京事業所行動編合           重な方法         東京事業所行動編合           重な方法         東京事業所行動編合           重な方法         東京事業所行動編合           重な方法         東京事業所行動編合           重な方法         東京事業所行動編合           重な方法         東京事業所行動編合           重な方法         東京事業所行動編合           重なたされため、         東京事業所行動編合           重なため、         フロロ体の会社           東京業業         「ロロロ体の会社                                                                                                    |
| 年夏秋週間         1022/11/01           準美所単位性級日         1022/11/01           福台会支行以北条巻名         陸田子園船台           2015月         政策           2015月         政策           2016月015月         12019/05/01           「豊知田市現         1019/05/01           「豊知田市現         (1)派遣を受け入れようとする事業所名                                                                                                    | 事業成年         原東事業商           事業成名         原東事業商           事業成名         原東事業商           事業成名         2010/11/30           算規準数した組合名         東京事業商行労業編合           進力方法         校正           運動方法         校正           運動方法         校正           算用取扱通知日         2017/03/20           算用取扱通知日         2017/03/20           算用取扱通知日         2017/03/20           「1) 所要素型行入れこうとする事態所有: □□□□株式会社: 東京事業用           (1) 事業用単位配換品: 2019/11/50                                                                                                    |
| 1<年現の設備表示           事業所能位価据相           第名会社以2代来者名           時間で勝端           2015/2           2015/2           2015/2           2015/2           2015/2           2015/2           2015/2011           2019/25/01           2019/25/01           2019/25/01           2019/25/01           2019/25/01           2019/25/01           2019/25/01           2019/25/01           2019/25/01           2019/25/01           2019/25/01           2019/25/01           2019/25/01           2019/25/01           2019/25/01           2019/25/01           2019/25/01           2019/25/01           2019/25/01           2019/25/01           2019/25/01           2019/25/01           2019/25/01           2019/25/01           2019/25/01           2019/25/01           2019/25/01           2019/25/01           2019/25/01           2019/25/01           2019/25/01           2019/25/01           2019/25/01 <tr< th=""><td>事業成単位証拠はを設定するにあたり、以下の通り意見総称を行った。           事業成単位証拠は、2010/11/30           専用用用で証拠は、2010/11/30           資用期間に定めた本           東京用単位配置           単立には代表者           園山方法           数第           夏月期間通知日           2017/03/20           夏月期間通知日           2017/03/20           道知事項           (1)           第二年月年前期単位配置           (2)           事業用単位配置           (2)           2019/11/30</td></tr<>                                                                                                    | 事業成単位証拠はを設定するにあたり、以下の通り意見総称を行った。           事業成単位証拠は、2010/11/30           専用用用で証拠は、2010/11/30           資用期間に定めた本           東京用単位配置           単立には代表者           園山方法           数第           夏月期間通知日           2017/03/20           夏月期間通知日           2017/03/20           道知事項           (1)           第二年月年前期単位配置           (2)           事業用単位配置           (2)           2019/11/30                                                                                                    |
| 実現は認識器         1002/11/01           程金差打过探表名         時間労働組合 1980 板名           現金差打过探表名         時間労働組合 1980 板名           現金         1019/05/01           博見明空動回         (2019/05/01)           博見明空動回         (2019/05/01)           博見明常用         (1)派遣を受け入れようとする事業所名           2019/05/01         1           1         (1)派遣を受け入れようとする事業所名           2019/05/01         1           1         (1)派遣を受け入れようとする事業所名           2019/05/01         1           1         (1)派遣を受け入れようとする事業所名           2021年11月01日まで延長する         2021年11月01日まで延長する                                                                                                    | 事業成都にないまたり、以下の通り意見総称を行った。       事業成本       第算成本       第算成本       第算成本       第算成本       第二次目から       東京市政策       第二次目から       東京市政策       第二次目から       東京市政策       第二次目前の       第二次目前の                                  |
| 実現な姿話者<br>電気用単位振振         102/11/01           程金支力は代表者名         1480 芳酸酸合 1480 長活           現成方法         股震           復見原5歳9日         12019/05/01           増加事項         (1)           (1)         演進を受け入れようとする事業所名           意知事項         (1)           (1)         (1)           意知事項         (1)           (1)         (1)           (1)         (1)           (1)         (1)           (1)         (1)           (1)         (1)           (1)         (1)           (1)         (1)           (1)         (1)           (1)         (1)           (1)         (1)           (1)         (1)           (1)         (1)           (1)         (1)           (1)         (1)           (1)         (1)           (1)         (1)           (2)         (1)           (1)         (1)           (1)         (1)           (2)         (1)           (1)         (1)           (1)         (1)           (1)         (1)           (1)<                                                                                                    | 事業成年位証拠はを指定するにあたり、以下の造り意見総称を行った。       事業成年<br>事業成長単位記録台       算規準的に登録さる       算規準的にと聞さる       真なは方法       数2       重む方法       数2       重む方法       数2       重む方法       数2       2017/05/20       夏見単数通知日       2017/05/20       12)       事業局単位配量目:2019/10/30                                                                                                    |
| 重要加速振振         (2021/11/0)           電空波力は冗実者名         1903/01/10           電空波力は冗実者名         1903/01           電見整切査の日         (2019/05/0)           (1)第109/05/00         (1)第109/05/00           通見整切目         (2019/05/00)           (1)第1位を受け入れようとする事業所名         (1)第1位           遭見聴取日         (2019/04/10)           一てある為、抵射日を         (2021年11月0日まで延長する           10月内容         (2021年11月0日まで延長する                                                                                                    | 事業成単位証拠になった。         事業成単位証拠についています。           事業成単位証拠についています。         東京市地域市           専用地域になった。         東京半期市市地域は、山田 大郎           主たけ代表式名            園山方法         秋澤           夏月曜映通知日         2017/03/20           夏月曜映通知日         2017/03/20           日本市場         秋澤           日本市場         大学会社           日本市場         (2)           事業成単位配地面         2019/10/30                                                                                                    |
| 実現な認識構築         1002/11/01           程金差打过記集名         1902/11/01           程金差打过記集名         1903           2019/05/01         100           建筑市道         1019/05/01           建筑市道         1019/05/01           建筑市道         1019/05/01           建筑市道         1019/05/01           建筑市道         1019/05/01           建筑市道         1019/05/01           建筑市道         1019/05/01           建筑市道         1019/05/01           建筑市道         1019/05/01           建筑市道         1019/04/10           日         2019/04/10           日         2019/04/10           2021年11月01日まで经長する           2021年11月01日まで经長する                                                                                                    |                                                                                                    |
| 単規型総合         1021/11/01           電会変力は冗実者名         1021           電気販売         103           電気販売         103           電気販売         103           運気販売         103           運気販売         103           運気販売         103           運気販売         103           運気販売         103           運気販売         103           運気販売         103           電気販売         103           電気販売         103           電気販売         103           電気販売         103           電気販売         103           電気販売         103           電気販売         103           電気販売         103           電気売売         103           電気売売         103           ロンジョー         103           ロンジョー         103           ロンジョー         103           ロンジョー         103           ロンジョー         103           ロンジョー         103           ロンジョー         103           ロンジョー         103           ロンジョー         103           ロンジョー         103           ロンジョー                                                                                                    | 事業成年位証拠になられたり、以下の通り意見総称を行った。           事業成年位定拠目の           算用地除した出たた         実営単衡行作機緩合           直力方法         収容           重点方法         収容           重点方法         収容           重点         2017/03/20           重点         (2)           重点         2017/03/20           重点         (2)           事業成年単位配量         2019/10/20           重点地除け         2015/03/22           重点地除け         2015/03/22           重点地除け         2015/03/022           重点地除け         2015/03/022                                                                                                    |
| 東京博位議論         1922/11/01           職会変力は交換名         時田芳酸組合         時田芳酸組合           環境防空酸回         2019/05/01            増加事項         (1) 承援を受け入れようとする事業所名            建加事項         (1) 承援を受け入れようとする事業所名            2021年11月01日まで経長する         2021年11月01日まで経長する                                                                                                    | 事業成長信証拠はち参定するにあたり、以下の造り意見総称を行った。           事業成長度記録目         3015/03/03           算具販売         教育           重け方法         教育           重け方法         教育           重け方法         教育           重け方法         教育           重け方法         教育           2017/03/20         第二番目の           第二番目の         2017/03/20           第二番目の         2017/03/20           第二番目の         2019/10/30           第二番目の         2019/10/30           第二番目の         2019/10/30           第二番目の         2019/10/30           第二番目の         2019/10/30           第二番目の         2019/10/30           第二番目の         2019/10/30           第二番目の         2019/10/30           第二番目の         2019/10/30                                                                                                    |
| 重要理整整整         1000/11/01           電空変力は完美な         1000/05/01           電気防力         1000/05/01           増加事項         (1)第2を受け入れようとする事業所名           通知事項         (1)第2を受け入れようとする事業所名           1000/05/01         1000/05/01           増加事項         (1)第2を受け入れようとする事業所名           1000/05/01         1000/05/01           1000/05/01         1000/05/01           1000/05/01         1000/05/01           1000/05/01         1000/05/01           1000/05/01         1000/05/01           1000/05/01         1000/05/01           1000/05/01         1000/05/01           1000/05/01         1000/05/01           1000/05/01         1000/05/01           1000/05/01         1000/05/01           1000/05/01         1000/05/01           1000/05/01         1000/05/01           1000/05/01         1000/05/01           1000/05/01         1000/05/01           1000/05/01         1000/05/01           1000/05/01         1000/05/01           1000/05/01         1000/05/01           1000/05/01         1000/05/01           1000/05/01         1000/05/01           1000/05/01         1000/05/01 <td< th=""><td>事業成年位証拠はちを設定するにあたり、以下の造り意見総称を行った。           事業成年位証拠においた。           事業成年代定期目           取用物にと出たた         実営単衡行作業編合           直の方法         収営           重点方法         収営           重点指数         2017/03/23           重見用取目         2017/03/23           重見用取目         2017/03/23           重見用取目         2017/03/23           重見用取目         2015/03/24           重見用取目         2015/03/02           重見用取目         2015/03/02           重見用印目         2015/03/02</td></td<>                                                                                                    | 事業成年位証拠はちを設定するにあたり、以下の造り意見総称を行った。           事業成年位証拠においた。           事業成年代定期目           取用物にと出たた         実営単衡行作業編合           直の方法         収営           重点方法         収営           重点指数         2017/03/23           重見用取目         2017/03/23           重見用取目         2017/03/23           重見用取目         2017/03/23           重見用取目         2015/03/24           重見用取目         2015/03/02           重見用取目         2015/03/02           重見用印目         2015/03/02                                                                                                    |
| 東京市山道県市         1920/11/01           福金吉丸13代表者名。福田芳勝経合 1980 坂治         福田芳           福田芳         福田芳           夏夏夏夏夏日         (2010/05/01)           建加車項         (1)派遣を受け入れようとする事業所名           2020/11/10                                                                                                    | 事業法師位証拠はち参定するにあたり、以下の造り意見総称を行った。       事業法師位証拠はちかにで加える       第二次時代目       第二次時代目       第二次時代日       第二次時代日        第二次時代日 <t< td=""></t<> |

# 4.待遇情報提供・事業所単位抵触日通知メニューについて

「契約管理」の「待遇情報提供・事業所単位抵触日通知を行う」より、 派遣会社へ比較対象労働者の待遇情報の提供、事業所単位抵触日の通知ができます。 また、提供・通知の履歴も確認することができます。

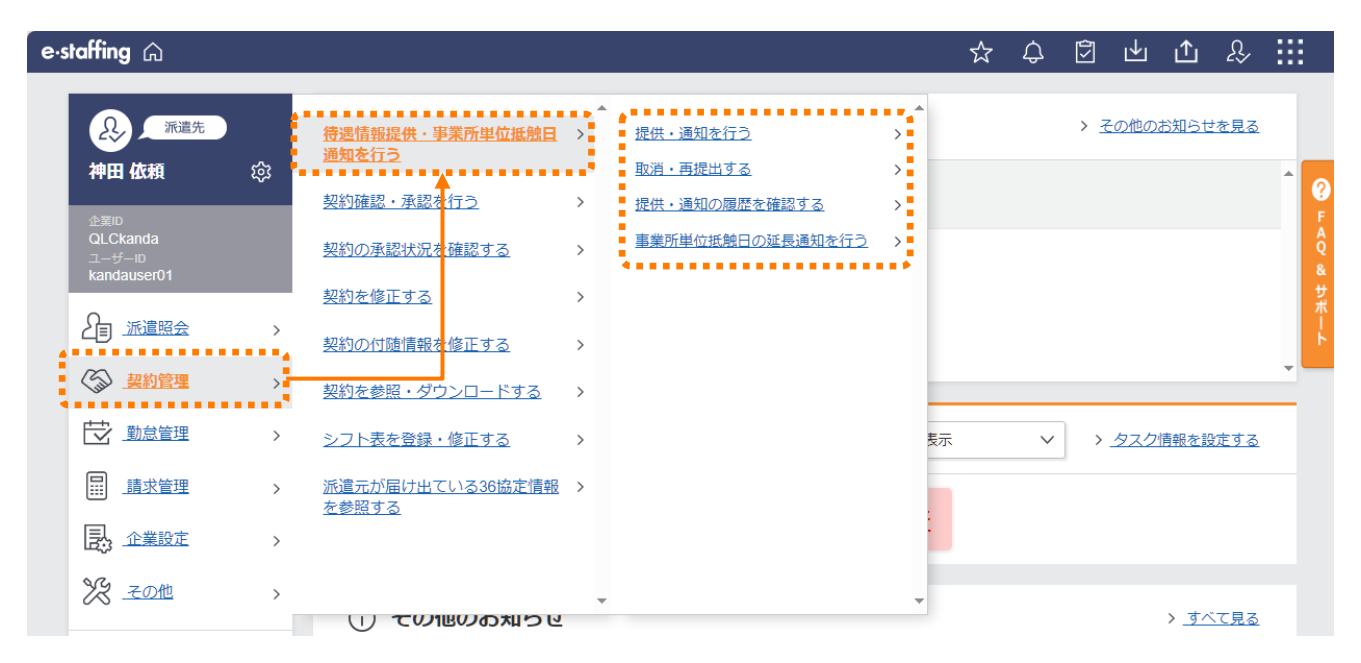

| 提供・通知を行う             | 待遇情報の提供及び事業所単位抵触日の通知、一時保存の管理を行います。 |
|----------------------|------------------------------------|
| 取消・再提出する             | 待遇情報の提供及び事業所単位抵触日の通知の取消、再提出を行います。  |
| 提供・通知の履歴を<br>確認する    | 提供・通知履歴の確認やダウンロードを行います。            |
| 事業所単位抵触日の<br>延長通知を行う | 事業所単位抵触日延長の通知を行います。                |

# 5.待遇情報提供・事業所単位抵触日を通知する

## □派遣会社を選択し、待遇情報の提供・事業所単位抵触日を通知する

「提供・通知を行う」をクリックすると、「待遇情報提供・事業所単位抵触日通知」画 面に遷移します。「提供・通知方法」で「派遣会社を選択し、提供・通知する」を選択 し、任意の検索条件を設定し、決定 をクリックすると、提供・通知対象候補の一覧が 表示されます。

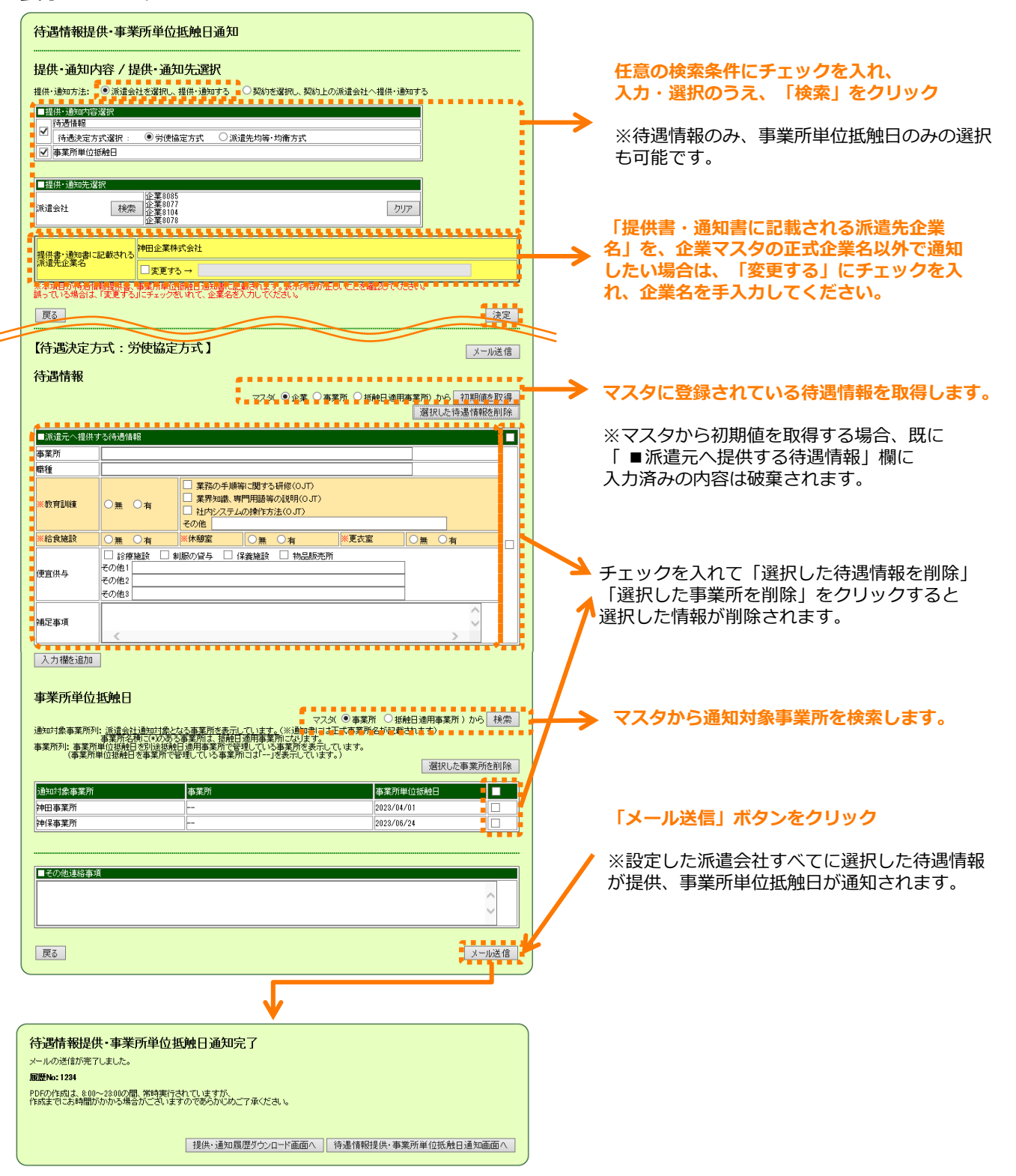

#### □契約情報から待遇情報の提供・事業所単位抵触日を通知する

「提供・通知方法」で「契約を選択し、契約上の派遣会社へ提供・通知する」を選択し、 任意の検索条件を設定し、決定をクリックすると、契約内容から引用した待遇情報、 事業所単位抵触日が表示されます。

| 待遇情報提                                                                    | 供•事業所単位抵触日通知                                                                                                    |               |                                                   |
|--------------------------------------------------------------------------|----------------------------------------------------------------------------------------------------|---------------|---------------------------------------------------|
| 提供·通知方法:                                                                 | <b>内容 / 提供・通知先選択</b><br>○派遣会社を選択、提供・通知する ● 契約を選択、契約上の派遣会社へ提供・通知する                                                                                                    |               | ▼ 任意の検索条件にチェック<br>入力・選択のうえ、「検索」をクリック              |
| <ul> <li>→ 通信</li> <li>→ 待遇情報</li> <li>→ 待遇法定</li> <li>→ 本所単位</li> </ul> | 2012<br>155選択:選択にた契約の方式に従う<br>超触日                                                                                                    |               | ※待遇情報のみ、事業所単位抵触日のみの選択<br>も可能です。                   |
| ■契約選択<br>引用元契約No                                                         | 検索   C101080148-001   カリア                                                                                                    |               |                                                   |
| 引用元契約N₀                                                                  |                                                                                                    | $\rightarrow$ | · 5月月する契約を選択すると、契約内容や待遇情<br>報提供・事業所単位抵触日通知の実施有無を表 |
| 戻る                                                                       | (*田)上★ 営業協び [2020/06/30] 神田太郎   未<br>決定                                                                                                    |               | 示します。<br>引用元契約選択後、「決定」をクリックします。                   |
| 待遇情報                                                                     | メール送信                                                                                                    | =             |                                                   |
| ■派遺元へ提供                                                                  | 選択した待遇情報を削除                                                                                                    | ->            | 選択した契約内容から待遇情報、事業所単位抵<br>触日を取得し表示します。待遇情報の内容の修    |
| 引用元契約No<br>派遣会社                                                          | C101030140-001         ※待遇決定方式           中保人 対決 信 ビンター         第2道先均等・均衡方式                                                                                                    | 1             | 正、通知する事業所単位抵触日の選択は可能で<br>す。                       |
| 事業所職種                                                                    | THE CONTROL CONTROL CO |               |                                                   |
| ※教育訓練                                                                    | <ul> <li>● 素約の予規範10類する材態(0,01)</li> <li>■ 業界知識、専門用語等の規矩(0,01)</li> <li>■ 社内システムの操作方法(0,01)</li> <li>■ 社内システムの操作方法(0,01)</li> <li>■ その他</li> </ul>                                                                                                    |               |                                                   |
| ※給食施設<br>便宜供与                                                            | ○無         ●有         ※使憩室         ●無         ●有         ※更衣室         ●無         有           ✓         診療施設         制駅の貸与         (保護施設         物品販売所           その他1                                                                                                    |               | チェックを入れて「選択した待遇情報を削除」                             |
| 体中市道                                                                     | €0/82<br>                                                                                                    | 1             | 「選択した事業所を削除」をクリックすると<br>選択した情報が削除されます。            |
|                                                                          |                                                                                                    |               |                                                   |
| 事業所単位<br>通知対象事業所列<br>事業所列:事業所                                            | 北京会社書類は、「「「「「「「」」」」、「「」」、「「」」、「「」」、「「」」、「」、「」、「                                                                                                    |               |                                                   |
| (事業所                                                                     | 単位接触日を事業所で管理している事業所にはパー」送表示しています。)<br>選択した事業所を削除<br>違会社 数学生事業所 の加減を事業所 本業所 2.222よの現録日 ■                                                                                                    | /             |                                                   |
| C <u>101030148</u><br>- <u>001</u><br>字中                                 | は<br>ないでは<br>取りた<br>に<br>取りた<br>の<br>に<br>取りた<br>の<br>に<br>取りた<br>の<br>に<br>取りた<br>の<br>に<br>取りた<br>の<br>に<br>取りた<br>の<br>に<br>取りた<br>の<br>に<br>取りた<br>の<br>に<br>取りた<br>の<br>に<br>取りた<br>の<br>に<br>の<br>の<br>の<br>の<br>の<br>の<br>の<br>の<br>の<br>の<br>の<br>の<br>の                                                                                                    |               | 「メール送信」ボタンをクリック                                   |
| ■その他連絡事                                                                  | щ                                                                                                    | /             | ※設定した派遣会社すべてに選択した待遇情報<br>が提供され、事業所単位抵触日が通知されます。   |
|                                                                          | $\hat{}$                                                                                                    |               |                                                   |
| 戻る                                                                       | メール送信                                                                                                    | 5             |                                                   |
|                                                                          |                                                                                                    |               |                                                   |
|                                                                          |                                                                                                    |               |                                                   |
| 待遇情報振 メールの送信がき                                                           | 性 <b>・事業所単位抵触日通知完了</b><br>ほてしました。                                                                                                    |               |                                                   |
| <b>顧歴No: 1234</b><br>PDFの作成は、&<br>作成までにお時間                               | 00~2300の間、常時実行されていますが、<br>節がかから場合がごさいますのであらかじめご了承ください。                                                                                                    |               |                                                   |
|                                                                          | 援供・通知履歴ダウンロード画面へ 待遇情報提供・事業所単位抵触日通知画面へ                                                                                                    |               |                                                   |

# 6.延長契約に対する自動提供・通知設定をする

#### □延長契約に対する自動提供・通知機能について

「延長契約に対する自動提供・通知機能」とは、契約終了日が近づいている契約に対し て、延長契約の締結前に、待遇情報と事業所単位抵触日を自動で提供・通知する機能で す。 設定した条件に従い、自動提供・通知メールが派遣会社へ送信されます。

#### □延長契約に対する自動提供・通知設定をする

「企業設定」の「利用設定を確認・変更する」の「メール・アラームの設定を確認・変 更する」を選択します。「待遇情報の提供・事業所単位抵触日の通知設定」を クリックすると、延長契約に対する自動提供・通知設定画面へ遷移します。

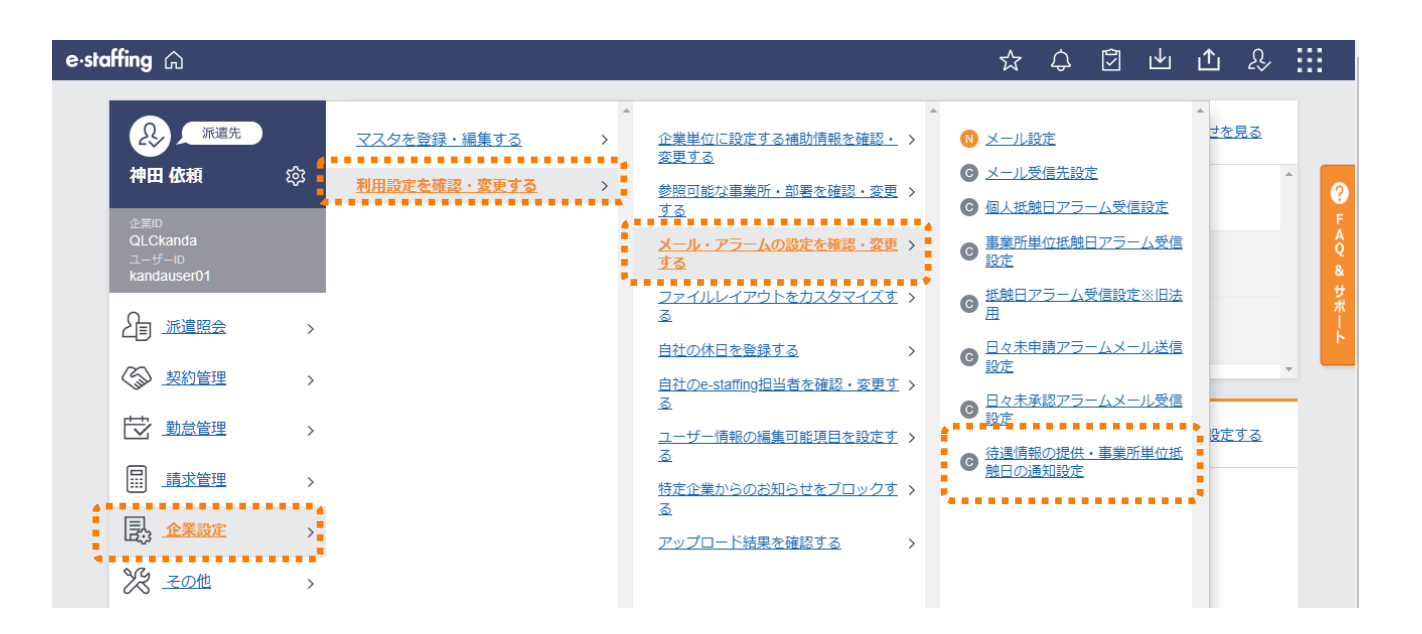

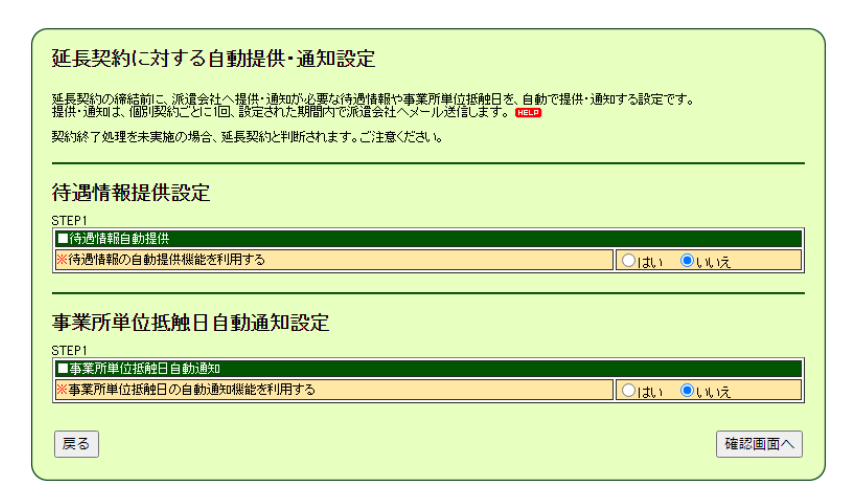

## 自動提供・通知を利用する場合は、「はい」をクリックすると、 詳細な設定項目が表示されますので、各項目を選択してください。

# 【待遇情報の自動提供設定】

|                                                                                                    | → 「■待遇情報白動提供」の「※待遇情報の     |
|----------------------------------------------------------------------------------------------------|---------------------------|
| 延長契約に対する自動提供・通知設定                                                                                                    | 白新担併機能を利用する」で「けい」を        |
| 延長契約の締結前に、派遣会社へ提供・通知応必要な待遇情報や事業所単位抵納日本、自動で提供・通知する設定です。                                                               | 日動症状機能で利用する」で「はい」で        |
| 提供・通知は、個別契約ことに何、設定された期間内で派遣会社へメール送信します。「電子                                                                           | クリックすると、この項目以下の           |
| 契約率了処理を未実施の場合、延長契約と判断されます。こ注意くたさい。                                                                                   | STEP2~STEP4が表示されます。       |
| / / / / / / / / / / / / / / / / / / /                                                                                |                           |
| STEP1                                                                                                    | ➡ STEP1の「提供対象を常に一時保存する機能を |
|                                                                                                    | 利用しますか?」で「はい」をクリックすると     |
| ※待過情報の自動提供機能を利用する ■ ○しい し、いえ 提供対象を第に一時保存する機能を利用しますか?                                                                 | STED2の「【オプション機能】」 けま云さわませ |
| (一時保存火ニューがら手動での提供になります。) (202)                                                                                       |                           |
| STEP2 《谷褐桂眼取得元 谜記                                                                                                    |                           |
| 自動提供する待遇情報の取得元を選択してください。                                                                                             | 🛹 自動提供 9 る待遇情報の情報取得元を     |
| ・・・・・・・・・・・・・・・・・・・・・・・・・・・・・・・・・・・・                                                                                 | 選択してクリック                  |
| 【オブション概能:派遣先均衡・均等方式チェック】<br>自動提供送信時に、派遣先均衡・均等方式チェックを行います。 ー・時保存する                                                    |                           |
| チェックの結果エラーとなった待遇情報を、一時保存機能に保存しますか?  ・・・・・・・・・・・・・・・・・・・・・・・・・・・・・・・・・・・                                              | 設定された期間内に自動提供します。         |
| STEP3                                                                                                    |                           |
|                                                                                                    | この期間内に称うて迎える矢利力、日期徒快の     |
|                                                                                                    | 対象になります。                  |
| STEP4<br>1 待過情報提供又一儿送信日                                                                                              | ※この期間中に確定されに契約で、かつ終了日も    |
|                                                                                                    | この期間内にある場合、契約確定後最初の「メー    |
| 右記のダイミングごで、自動提供を実施します。     ○毎月 1 ▼日     ※ 契約につき 回の提供となります。                                                           | ル送信時間(STEP4)」に、待遇情報を自動提供  |
|                                                                                                    | します。                      |
| □待過僅靜緩供メール法律時間                                                                                                    | 但し、契約確定時に「自動提供期間(STEP3)」  |
| 10 v時<br>サービッグ時期世/0000~0000のさまいフライ利用来からのマクセラが生由する時期世界除/                                                              | の「メール送信日、時間(STEP4)を過ぎている  |
| 10.00~1100、1400~1600、2000で2110年1月7日のフランと入りまたす。<br>110.00~1100、1400~1600、2000で2110年1月ます。<br>メール送信準備を上記で設定した時間から開始します。 | 場合は、自動提供されませんのでご注意ください。   |
| そのため、設定した時間とメール受信する時間は一致しません。<br>*メール送信完了したい時間に対し、余裕を持って時間の設定をしてください。                                                |                           |
|                                                                                                    | 「白動担伊をする梅皮を沙索」ます          |
|                                                                                                    | 日劉従快で9る残反で改たしより。          |
|                                                                                                    |                           |
|                                                                                                    | <b>メールで达信9</b> る時间を設定しま9。 |
|                                                                                                    | ※サービス時間帯(繁忙時間帯を除く)から選択    |

# 【事業所単位抵触日の自動通知設定】

| 事業所単位抵触日自動通知設定                                                                                                    |      |
|----------------------------------------------------------------------------------------------------|------|
| STEP1                                                                                                    |      |
| ■事業所単位接触日自動通知                                                                                                    |      |
| ※事業所単位抵触日の自動通知機能を利用する                                                                                                    |      |
| 通知対象を常に一時保存する機能を利用しますか?                                                                                                    |      |
| (一時保存メニューから手動での通知になります。) 💷                                                                                                    |      |
| STEP2                                                                                                    |      |
| ■抵触日取得元選択                                                                                                    |      |
| 自動通知する抵触日の取得元を選択してください。   「マスタ上の接触日」                                                                                                    |      |
| 【オプション概論:マスタとの批判チェック】<br>「取約上の振発目」と「マスタとの振発目」の比較チェックを行いますか?<br>※「取約上の振発目」が「マスタ上の振発目」よりた未来目かとうかをチェックします。<br>●利用する ●利用する ●利用する                                                                                                    | al I |
| は載えま☆2歳の決移処理方法を指定してください。<br>● 自動通知する<br>○ ==時後存する<br>○ 自動通知しない                                                                                                    |      |
| STEP3<br>■ 接触目自動動処理期間<br>駆動法なアロの 20 日前から 5 日後生での限                                                                                                    |      |
|                                                                                                    | ╉    |
| 3TEP4                                                                                                    |      |
| ■抵触日通知メール送信日                                                                                                    |      |
| STEP377時空レナーを住いまち当する初始につれて                                                                                                    |      |
| 右記のタイミングにて、自動通知を実施します。 〇毎月 1 1日                                                                                                    |      |
| ※1契約につき1回のが通知となります。<br>○毎月 1 ×日から 2 ×日間隔                                                                                                    |      |
|                                                                                                    |      |
| ■抵触日通知メール送信時間                                                                                                    |      |
| 10                                                                                                    |      |
| 10 • 64                                                                                                    |      |
| 100~194<br>サービス時間帯(08:00~28:00)のうちシステム利用者からのアクセスが集中する時間帯を除く                                                                                                    |      |
| 100~197<br>一世に又利間第(08:00~28:000/)うちジンステム利用者からのアクセスが集中する時間帯を除く<br>10:00~11:00、14:00~18:00、20:00~28:00で20:支担したわります。<br>メール地検信線係を料定で得容した時間が必要知らより                                                                                                    |      |
| 100~147<br>「ローン料理案(0800~28000/255/2テム料用者からのアクセスが集中する時間帯を除く<br>1000~1100、1400~1800(2000~28000で設定しただけます。<br>シール逆信葉編巻と起て時にした時間から開始します。<br>そのため、読を見た時間とゲール受信する時間は「安切」またん。<br>アノナマサー                                                                                                    |      |
| 1000-107<br>サービス時間帯(08:00-22:00)のうちジノステム利用者からのアクセスが集中する時間帯を除く<br>10:00-11:00、14:00-16:00、20:00-22:00で度数型、化力15:13:5<br>クロールが高く電気でした時間にあり、20:00-22:00で度数型、化力15:13:5<br>アレンダに着いた時間にあり、20:00-22:00で度数によります。<br>メントレンダに着いた時間にあり、余裕を持ちりに載しませた。<br>10:00年のシールンダに着いたい、あたまでして多数にます。<br>10:00年のシールンダに着する「ここと」、あたまでして多数にます。 |      |
| 100-197<br>サービス時間第40800-28000の55ジステム利用者からのアクセスが集中する時間帯を除く<br>1000~1100、1400~1800、2000-2200でご設定いただけます。<br>メール浸信電源を起きたで読むに小規範が時間によってまます。<br>そのため、設定した時間にメール受信する時間によっていました。<br>ペントル浸信でした時間により、余裕を持って時間の設定をしてください。<br>1000+のメールを送信するに当たり、おんそトー2分裏します。                                                                |      |

#### 「■事業所単位抵触日自動通知」の 「※事業所単位抵触日の自動通知機能を 利用する」で「はい」をクリックすると、 この項目以下のSTEP2~STEP4が表示さ れます。

することができます。

設定する内容はほとんど「待遇情報提供設定」と 変わりません。

STEP1の「通知対象を常に一時保存する機能を 利用しますか?」で「はい」をクリックすると、 STEP2の「【オプション機能】」は表示されませ ん。

STEP2の「自動通知する抵触日の取得元を選択してください」で「マスタ上の抵触日」を選択すると、下記のとおり【オプション機能】の内容が変わります。

TEP2
 TEREOTING C 2015
 TEREOTING C 2015
 TEREOTING C 2015
 TEREOTING C 2015
 TEREOTING
 TEREOTING
 SUBJECT
 SUBJECT
 SUBJECT
 SUBJECT
 SUBJECT
 SUBJECT
 SUBJECT
 SUBJECT
 SUBJECT
 SUBJECT
 SUBJECT
 SUBJECT
 SUBJECT
 SUBJECT
 SUBJECT
 SUBJECT
 SUBJECT
 SUBJECT
 SUBJECT
 SUBJECT
 SUBJECT
 SUBJECT
 SUBJECT
 SUBJECT
 SUBJECT
 SUBJECT
 SUBJECT
 SUBJECT
 SUBJECT
 SUBJECT
 SUBJECT
 SUBJECT
 SUBJECT
 SUBJECT
 SUBJECT
 SUBJECT
 SUBJECT
 SUBJECT
 SUBJECT
 SUBJECT
 SUBJECT
 SUBJECT
 SUBJECT
 SUBJECT
 SUBJECT
 SUBJECT
 SUBJECT
 SUBJECT
 SUBJECT
 SUBJECT
 SUBJECT
 SUBJECT
 SUBJECT
 SUBJECT
 SUBJECT
 SUBJECT
 SUBJECT
 SUBJECT
 SUBJECT
 SUBJECT
 SUBJECT
 SUBJECT
 SUBJECT
 SUBJECT
 SUBJECT
 SUBJECT
 SUBJECT
 SUBJECT
 SUBJECT
 SUBJECT
 SUBJECT
 SUBJECT
 SUBJECT
 SUBJECT
 SUBJECT
 SUBJECT
 SUBJECT
 SUBJECT
 SUBJECT
 SUBJECT
 SUBJECT
 SUBJECT
 SUBJECT
 SUBJECT
 SUBJECT
 SUBJECT
 SUBJECT
 SUBJECT
 SUBJECT
 SUBJECT
 SUBJECT
 SUBJECT
 SUBJECT
 SUBJECT
 SUBJECT
 SUBJECT
 SUBJECT
 SUBJECT
 SUBJECT
 SUBJECT
 SUBJECT
 SUBJECT
 SUBJECT
 SUBJECT
 SUBJECT
 SUBJECT
 SUBJECT
 SUBJECT
 SUBJECT
 SUBJECT
 SUBJECT
 SUBJECT
 SUBJECT
 SUBJECT
 SUBJECT
 SUBJECT
 SUBJECT
 SUBJECT
 SUBJECT
 SUBJECT
 SUBJECT
 SUBJECT
 SUBJECT
 SUBJECT
 SUBJECT
 SUBJECT
 SUBJECT
 SUBJECT
 SUBJECT
 SUBJECT
 SUBJECT
 SUBJECT
 SUBJECT
 SUBJECT
 SUBJECT
 SUBJECT
 SUBJECT
 SUBJECT
 SUBJECT
 SUBJECT
 SUBJECT
 SUBJECT
 SUBJECT
 SUBJECT
 SUBJECT
 SUBJECT
 SUBJECT
 SUBJECT
 SUBJECT
 SUBJECT
 SUBJECT
 SUBJECT
 SUBJECT
 SUBJECT
 SUBJECT
 SUBJECT
 SUBJECT
 SUBJECT
 SUBJECT
 SUBJECT

STEP2の「【オプション機能】」で「利用しない」を選択すると「比較チェック後の後続処理方法を指定してください。」の項目は表示されません。

# 【一時保存一覧 自動非表示設定】

| 一時保存一覧 自動非表示設定                                                  |                                                              |  |  |  |  |  |  |  |
|-----------------------------------------------------------------|--------------------------------------------------------------|--|--|--|--|--|--|--|
| <ul> <li>一時保存一覧画面にある、提供・通知されていな</li> <li>■一時保存一覧処理設定</li> </ul> | 3. データを、指定した期間経過後知に自動で非表示にします。<br>                           |  |  |  |  |  |  |  |
| 自動非表示処理を利用する<br>一時保存後                                           | <ul> <li>● はい ○ しいえ</li> <li>③ ✓ か月経過後に自動で非表示にする。</li> </ul> |  |  |  |  |  |  |  |
|                                                                 | ·                                                            |  |  |  |  |  |  |  |
| 戻る                                                              | 確認画面へ」                                                       |  |  |  |  |  |  |  |

|                                                                                                    |            | N   |       |         |     |       |
|----------------------------------------------------------------------------------------------------|------------|-----|-------|---------|-----|-------|
| 延長契約に対する自動提供・通知設定内容確認画面 🔶                                                                                           |            |     | 全ての設定 | が終わったら、 | 「確認 | 図画面へ」 |
|                                                                                                    |            |     | をクリック |         |     |       |
| 「<br>付<br>」<br>「<br>て<br>」<br>、<br>、<br>、<br>、<br>、<br>、<br>、<br>、<br>、<br>、<br>、<br>、<br>、                         |            |     |       |         |     |       |
|                                                                                                    |            |     |       |         |     |       |
| 1世辺信和の日朝近代後期につかけする<br>提供対象を第に一時保存する機能を利用しますか?<br>(一時代存っーーのに手動やの提供したします)?                                            |            |     |       |         |     |       |
| <u> </u>                                                                                                    |            |     |       |         |     |       |
| ■行動情報取得元選択<br>「白料現代ナス2注理はまたの取得二素2度10」マイださい。 ほから しの2注理はまた/世界2                                                        |            |     |       |         |     |       |
| 日朝には今の時間に確認の取行した場所のしてんでいる。                                                                                          |            |     |       |         |     |       |
| 日朝に次と言いて、がしたりが来り得力とリエンシンとけている。                                                                                      |            |     |       |         |     |       |
| STEP 3<br>■待過情報自動提供期間                                                                                               |            |     |       |         |     |       |
| 契約終了日の 30 日前から 5 日後までの間                                                                                             |            |     |       |         |     |       |
| STEP 4<br>「待過情報提供メール送信日                                                                                             |            |     |       |         |     |       |
| 毎日                                                                                                    |            |     |       |         |     |       |
| ■待過情報提供メール送信時間                                                                                                    |            |     |       |         |     |       |
| [D#+]                                                                                                    |            |     |       |         |     |       |
|                                                                                                    |            |     |       |         |     |       |
|                                                                                                    |            |     |       |         |     |       |
| ■事業所単位接触日自動通知<br>電業所単位接触日本在計算な研究を利用する。<br>1.1.1.1                                                                   |            |     |       |         |     |       |
| ●美加手位後期ロジロ動通知後配を行用しますか?<br>通知対象を常に一時保存する機能を利用しますか?<br>(一時保存シーニーかに手動やの通知に対します、)                                      |            |     |       |         |     |       |
| <u> </u>                                                                                                    |            |     |       |         |     |       |
|                                                                                                    |            |     |       |         |     |       |
| 目動通知する後期目の収得力な運転してたさい。 突動上の拡張日<br>【オブション機能:マスタの比較チェック】<br>「戦略にマスタの比較チェック】                                           |            |     |       |         |     |       |
| 「実約」この過程日コビマスタエの感情日コの比較デェックと行いますが、<br>【オブション機能:契約終了日との比較デェック】<br>新見一部地の目的地位なフロレビアフロー語を見たので、各種独自しの比較チェール「利用した」、      |            |     |       |         |     |       |
| と思いしますか。<br>シング行いますか。<br>「日本」、「クタインダ生命ではなどで」でくだす。<br>「日本」、「クタインダ生命ではなどで」でくだす。<br>」<br>「日本」、「クタインダ生命ではなどで」でくだす。<br>」 |            |     |       |         |     |       |
| STEP3                                                                                                    |            |     |       |         |     |       |
| ■ 既続日自動進設明問<br>変称後アロの、30日前から5日後までの問                                                                                 |            |     |       |         |     |       |
| STEP4                                                                                                    | ]          |     |       |         |     |       |
| ■抵触日通知メール送信日                                                                                                    |            |     |       |         |     |       |
|                                                                                                    |            |     |       |         |     |       |
|                                                                                                    |            |     |       |         |     |       |
|                                                                                                    |            |     |       |         |     |       |
| 一時保存一覧 自動非表示設定                                                                                                    |            |     |       |         |     |       |
|                                                                                                    |            |     |       |         |     |       |
| ■一時保存一覧処理設定<br>自動非表示処理を利用する                                                                                         |            |     |       |         |     |       |
| ー時保存後 ◎か月経過後に自動で非表示にする。                                                                                             |            |     |       |         |     |       |
| この内容で登録します。                                                                                                    |            |     |       |         |     |       |
| 以上の内容でよろしければ登録をクリックしてください。<br>内容を再編集する場合は戻るを、内容を破棄する場合は中止をクリックしてください。                                               |            |     |       |         |     |       |
| 中止 戻る                                                                                                    | 登録         | → { | 確認画面で | 登録内容を確認 | 8して | 「登録」を |
|                                                                                                    |            |     | クリック  |         |     |       |
|                                                                                                    |            |     |       |         |     |       |
|                                                                                                    |            |     |       |         |     |       |
| <b>↓</b>                                                                                                    |            |     |       |         |     |       |
|                                                                                                    |            |     |       |         |     |       |
| マスタメンテナンス登録完了                                                                                                    |            |     |       |         |     |       |
| 入力された内容を登録しました。                                                                                                    |            |     |       |         |     |       |
|                                                                                                    |            |     |       |         |     |       |
|                                                                                                    | 対象マスタ選択画面へ |     |       |         |     |       |

#### ー時保存一覧に表示されているデータを 設定内容にも基づき自動で非表示にします。

※待遇情報提供設定、事業所単位抵触日通知設定 で一時保存機能を「利用する」としている場合の み表示されます。

※非表示にしても、その契約に対する自動提供・ 通知は停止しません。

自動提供・通知を停止させたい場合は、 「【総合版】操作マニュアル派遣先」の 「11.5.待遇情報・事業所単位抵触日の自動提供・ 通知を停止する」をご覧ください。

を

# -20-

# 7.事業所単位抵触日を延長通知する

## □契約情報から待遇情報の提供・事業所単位抵触日を通知する

「契約管理」の「待遇情報提供・事業所単位抵触日通知を行う」の 「事業所単位抵触日の延長通知を行う」を選択します。「事業所単位抵触日の 延長通知」をクリックすると、事業所単位抵触日通知画面へ遷移します。 事業所単位抵触日通知対象候補の一覧から、対象の「通知」欄にチェックを入れ、 派遣会社へ通知メール送信 をクリックしてください。

e staffing ∩ ☆  $\triangle$  $\Box$ 派遣先 <u> 寺遇情報提供・事業所単位抵触日</u> せを見る R 提供・通知を行う > 通知を行う 神田 依頼 ŝ <u>取消・再提出する</u> > ? 契約確認・承認を行う > 提供・通知の履歴を確認する 提供・2世スロリノBare Contract 企業ID QLCkanda 契約の承認状況を確認する . . . . . . . . . . . . kandauser01 契約を修正する > > 契約の付随情報を修正する > 契約管理
 > 契約を参照・ダウンロードする > 🔁 <u>勤怠管理</u> > シフト表を登録・修正する > 設定する □□ 請求管理 契約の延長・終了を管理する > > 派遣元が届け出ている36協定情報 > <u>
「
」
グループ企業情報
→
</u> を参照する ☆ 企業設定 <u>
べて見る</u> > その他

| 事業所単位抵触日通知                                              |                                 |                 |                                                                                                    |     |  |  |  |  |  |  |
|---------------------------------------------------------|---------------------------------|-----------------|----------------------------------------------------------------------------------------------------|-----|--|--|--|--|--|--|
| 権奈条件を指定してください。<br>項目左のチェックボックスにチェックされた項目が、すべて検奈条件となります。 |                                 |                 |                                                                                                    |     |  |  |  |  |  |  |
| ※事業<br>※延長                                              | 所単位抵触日が登録されてい<br>後の抵触通知を行いたい場合  | る事業所、<br>ま、通知回  | または抵触日適用事業所が通知の対象になります。<br>、分に「延長」を選択し、検索してください。                                                                                                    |     |  |  |  |  |  |  |
|                                                         | ■通知対象事業所                        |                 |                                                                                                    |     |  |  |  |  |  |  |
|                                                         | 事業所                             | 検索              |                                                                                                    | クリア |  |  |  |  |  |  |
|                                                         | 抵触日適用事業所                        | 検索              |                                                                                                    | クリア |  |  |  |  |  |  |
|                                                         | ※抵触日を直接管理している                   | 事業所や            | 逃触日適用事業所を指定することで、通知対象事業所を検索することができます。                                                                                                    |     |  |  |  |  |  |  |
|                                                         | 派遣会社                            | 検索              |                                                                                                    | クリア |  |  |  |  |  |  |
|                                                         | 事業所単位抵触日                        |                 | 年 ▼月 ▼日 ~ 年 ▼月 ▼日<br>(年月のみの指定も可)                                                                                                    |     |  |  |  |  |  |  |
|                                                         | 事業所単位抵触日を設定した                   | 8               | 2016 年 11 マ 月 01 マ 日 ~ 2016 年 11 マ 月 01 マ 日<br>(年月のみの指定も可)<br>※2017年2月13日以降1に行われた事業所単位接触日設定を検索対象とします。                                                             |     |  |  |  |  |  |  |
| 0                                                       | 通知可能区分                          |                 | <ul> <li>         ・延長通知可能な事業所のみ表示         ・例・事業所単位扱触日を延長したとき         ・通常通知のみ可能な事業所を表示         ・例・契約値経証に事業所能で提示         ・単には位換伸日を消費和するとき         ・     </li> </ul> |     |  |  |  |  |  |  |
|                                                         |                                 |                 |                                                                                                    |     |  |  |  |  |  |  |
| 回通                                                      | 「済を表示しない」                       |                 |                                                                                                    |     |  |  |  |  |  |  |
| いいしていい。                                                 | NC該当する事業所を通知済。<br>在設定頂いている事業所単位 | うとして扱い<br>抵触日と、 | います。<br>「前回通知した抵触日」が同じ                                                                                                    |     |  |  |  |  |  |  |
| □選                                                      | Rした事業所の抵触日を別途                   | 理してい            | 5通知対象事業所を検索する                                                                                                    |     |  |  |  |  |  |  |
| (=                                                      | の条件を指定した場合、抵肥                   | 」週用争身           | .m())指定は無視されます)<br>(                                                                                                    |     |  |  |  |  |  |  |
| 戻る                                                      |                                 |                 |                                                                                                    | 検索  |  |  |  |  |  |  |
|                                                         |                                 |                 |                                                                                                    |     |  |  |  |  |  |  |

| 事              | 業               | 所単位抵触                                                    | 触日通知                                                 |                              |                                                            |                                                                            |                               |                           |       |               |                   |
|----------------|-----------------|----------------------------------------------------------|------------------------------------------------------|------------------------------|------------------------------------------------------------|----------------------------------------------------------------------------|-------------------------------|---------------------------|-------|---------------|-------------------|
| 検索             | 条               | 件を指定してくだ<br>カチェックボック                                     | さい。<br>オニチェックされた                                     | ・項目が                         | 、すべて検索                                                     | 金件となります。                                                                   |                               |                           |       |               |                   |
| *4             | 蒹               | 所単位抵触日が                                                  | 登録されている事                                             | 業所、                          | または抵触日                                                     | 「適用事業所が通知の対象にな                                                             | います。                          |                           |       |               |                   |
|                |                 | ■通知対象事業                                                  | 所                                                    |                              |                                                            |                                                                            |                               |                           |       |               |                   |
|                |                 | 事業所                                                      | 柯                                                    | 鰊索                           | OFC1101神E<br>OFC1102神E                                     | 日ソフト神保町<br>ヨソフト小山                                                          |                               |                           | クリア   |               |                   |
|                | ĺ               | 抵触日適用事業                                                  | 前                                                    | 練索                           | OFCCD1101<br>OFCCD1102                                     | 神田ビルディング<br>新日本橋グランドタワー                                                    |                               |                           | クリア   |               |                   |
|                | _               | ※抵触日を直接                                                  | 管理している事業                                             | 業所や排                         | 全日適用事                                                      | 業所を指定することで、通知対                                                             | 「象事業所を検索する                    | ことができます。                  |       |               |                   |
|                |                 | 派遣会社                                                     | 柯                                                    | (索索)                         | 神保町人材派                                                     | 6置センター                                                                     |                               |                           | クリア   |               |                   |
|                |                 | 事業所単位抵触                                                  | 8                                                    |                              | 2019 年 07<br>年月のみの排                                        | /   月 01   日 ~ 2019<br>皆定も可)                                               | 年 109 🗸 月  30                 |                           |       |               |                   |
| 6              | 2               | 事業所単位抵触                                                  | 旧を設定した日                                              |                              | 2017 年 02<br>年月のみの排<br>※2017年2月                            | 2 月 13 2 日 ~ 2017<br>設定も可)<br>18日以降に行われた事業所単                               | 日 2 ▼ 月 13<br>位抵触日設定を検索       | ➡ 日<br>対象とします。            |       |               |                   |
| C              | ן כ             | 通知可能区分                                                   |                                                      |                              | <ul> <li>延長通知<br/>例:事業所</li> <li>通常通知<br/>例:契約締</li> </ul> | 可能な事業所のみ表示<br>「単位抵触日を延長したとき<br>のみ可能な事業所を表示<br>結前に事業所単位抵触日を近                | 通知するとき                        |                           |       |               |                   |
|                |                 | ※通知の目的に<br>※意見聴取結果                                       | :合わせて、表示す<br>を登録することで                                | する事業<br>で、延長                 | 所を指定す?<br>通知ができる                                           | 5ことができます。<br>事業所とみなされます。                                                   |                               |                           |       |               |                   |
|                | 通入現 選に          | )済を表示しない<br>に該当する事業<br>正設定耳肌いている<br>別した事業所の抵<br>り条件を指定した | 所 <u>を通知済みとし</u><br>う事業所単位抵射<br>触日を別途管理し<br>場合、抵触日連月 | って扱い<br>虹と、「<br>している<br>用事業所 | ます。<br>前回通知した<br>通知対象事類<br>所の指定は無                          | -抵触日」が同じ<br>業所を検索する<br>(視されます)                                             |                               |                           |       |               |                   |
| 戻              | 3               |                                                          |                                                      |                              |                                                            |                                                                            |                               |                           | 検索    |               |                   |
| <br>事業         | 所当              | 单位抵触通知对                                                  | 象候補の一覧です                                             | す。<br>す。                     |                                                            |                                                                            |                               |                           |       |               |                   |
| 派遣<br>右下<br>※通 | 会初期             | 土に事業所単位<br>能還会社へ通知:<br>翻訳がない場合!                          | 新触日通知メール<br>メール送信ボタン・<br>は、ボタンは表示さ                   | ノを送る<br>をご利用<br>されませ         | 場合は、対象<br>形ださい。<br>・ん。                                     | の「通知」欄にチェックを入れ                                                             |                               |                           |       |               |                   |
| 通知             | 対象              | 除事業所列: <u>派</u> i<br>事                                   | <u>言会社通知対象と</u><br>業所名横に(*)のす                        | なる事                          | 業所を表示し<br>所は、抵触E                                           | <u>ています。</u> 〈※通知書には正式<br>3.適用事業所になりま <u>す</u> 。                           | (事業所名が記載され                    | はす〉                       |       |               |                   |
| 事業通知           | 所列              | 小:事業所単位指<br>(事業所単位指<br>起公分列:「通常<br>「延長」                  | 総触日を別途抵制<br>医触日を事業所で<br>」のマスタは抵触<br>」のマスタは抵触         | 由適用<br>で管理し<br>日を一」<br>相を延   | 事業所で管理<br>ている事業所<br>夏も延長してい<br>長したことがる                     | 望している事業所を表示してい。<br>ilコは「−−」を表示しています。)<br>いないマスタで、通常通知のみ<br>あるマスタで、、延長通知と通ざ | ます。<br>実施できます。<br>常通知のいずれかがi  | 選択できます。                   |       |               | 対象の「通知」欄のチェックボックス |
| 4 fi           | <del>.</del> ф. | 1~4件表示                                                   | しています。                                               |                              |                                                            |                                                                            |                               | 一括于                       | FIND  | $\rightarrow$ | にチェックを入れるか、「一括チェッ |
|                |                 |                                                          |                                                      |                              |                                                            |                                                                            |                               | HHIF                      | H H   | 7             | ク」をクリック           |
| 通知             | 动               | 象事業所 事業                                                  | 業所                                                   | 事業列<br>抵触E                   | 単位 通知可<br>区分                                               | 能派遣会社                                                                      | 通知 <mark>新回通知した</mark><br>基礎日 | 前回通知者<br>前回通知日時           | 通知履歴  |               |                   |
| 200            | モリ              | レディング 神野                                                 | ヨソフト神保町1                                             |                              | 0 /01 75 E                                                 | 神保町人材派遣センター                                                                |                               |                           |       |               |                   |
| (*)            |                 | 2 <b>4</b> F                                             | ヨソフト神保町2                                             | 2022/1                       | 10/01 255                                                  | 鍛冶町人材派遣センター                                                                |                               |                           |       |               | 「通知書に記載される派遣先企業名」 |
|                |                 |                                                          |                                                      |                              |                                                            | 神保町人材派遣センター                                                                | 2018/07/01                    | 神田 三郎 2015/07/01 15:45    | 履歴    |               | を企業フィタの正式企業を以外で   |
| 248            | 372             | 7ト小山                                                     |                                                      | 2020/                        | )1/01 )通常                                                  | 鍛冶町人材派遣センター                                                                | 018/07/01                     | 神田 三郎<br>2015/07/01 15:45 | 履歴    |               | ,通知したい場合は、「変更する」に |
|                |                 |                                                          |                                                      |                              |                                                            | •                                                                          |                               |                           |       |               | チェックを入れ、企業名を手入力して |
|                | 2               |                                                          |                                                      |                              |                                                            |                                                                            |                               |                           | チェック  |               | ください。             |
|                | -               |                                                          | 油田シノフトは                                              | またに、フ                        | <b>7</b> 1,                                                |                                                                            |                               |                           | -     |               |                   |
| 通              | 印書              | に記載される<br>企業名                                            | □ 変更す2                                               | a → [                        |                                                            |                                                                            |                               |                           | /     | 1             |                   |
|                |                 |                                                          | - Cart                                               |                              |                                                            | ※本項目が通知書に記載さ                                                               | れます。表示内容が                     | 正しいことを確認して                | ください。 |               |                   |
|                |                 |                                                          |                                                      |                              |                                                            |                                                                            |                               |                           |       |               | 「派遣会社へ通知メール送信」を   |
|                |                 |                                                          |                                                      |                              |                                                            |                                                                            | ●延長として通知                      | する ○通常として                 | 通知する  |               | クリックすると、派遣会社に通知され |
|                |                 |                                                          |                                                      |                              |                                                            |                                                                            | /代理2                          |                           | 18    |               | ます。               |

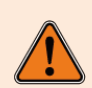

事業所単位抵触日通知対象候補の一覧に事業所が表示されない場合、「事業所マスタ」 もしくは「抵触日適用事業所マスタ」に「事業所単位抵触日」が未登録の可能性があります。 詳しくは、別紙「マスタメンテナンス操作マニュアル派遣先」をご参照ください。 8.待遇情報提供・事業所単位抵触日通知をダウンロードする

#### □ CSVダウンロード

「契約管理」の「待遇情報提供・事業所単位抵触日通知を行う」から「提供・通知の 履歴を確認する」を選択します。「履歴確認・取消・再提出」をクリックすると 「履歴確認・取消・再提出」画面に遷移します。提供・通知対象候補の検索後、CSVの ダウンロード ボタンをクリックすると、検索結果の通知状況をCSVファイル形式で ダウンロードできます。

| e∙sl | affing 🎧                                                                                                    |                    |                                  |   |   |                      |   |   | ☆   | ¢    | Ŷ    | ⊎        | ≏               | £           |             |
|------|----------------------------------------------------------------------------------------------------|--------------------|----------------------------------|---|---|----------------------|---|---|-----|------|------|----------|-----------------|-------------|-------------|
|      | ▲                                                                                                    | ÷                  | 待遇情報提供・事業所単位抵触日<br>通知を行う         | > | • | 提供・通知を行う<br>取消・再提出する | > | G | 履歴研 | 権認・取 | 消・再掛 | <u>2</u> | Î               | <u>を見る</u>  |             |
|      |                                                                                                    | ~~~ <mark>-</mark> | <u>契約確認・承認を行う</u>                | > | r | 提供・通知の履歴を確認する        | 5 |   |     |      |      |          |                 |             | 0           |
|      | 企業ID<br>QLCkanda<br>ユーザーID<br>kandauser01                                                                                                    |                    | 契約の承認状況を確認する                     | > | Ì | 事業所単位抵触日の延長通知を行う     | > |   |     |      |      |          |                 |             | A<br>Q<br>& |
|      |                                                                                                    |                    | 契約を修正する                          | > |   |                      |   |   |     |      |      |          |                 |             | サポ          |
|      |                                                                                                    | >                  | 契約の付随情報を修正する                     | > |   |                      |   |   |     |      |      |          |                 |             | ÷.          |
|      | 梁約管理     《     》     《     》     《     》     《     》     》     》     《     》     》     》     》     》     》     》     》     》     》     》     》     》     》     》     》     》     》     》     》     》     》     》     》     》     》     》     》     》     》     》     》     》     》     》     》     》     》     》     》     》     》     》     》     》     》     》     》     》     》     》     》     》     》     》     》     》     》     》     》     》     》     》     》     》     》     》     》     》     》     》     》     》     》     》     》     》     》     》     》     》     》     》     》     》     》     》     》     》     》     》     》     》     》     》     》     》     》     》     》     》     》     》     》     》     》     》     》     》     》     》     》     》     》     》     》     》     》     》     》     》     》     》     》     》     》     》     》     》     》     》     》     》     》     》     》     》     》     》     》     》     》     》     》     》     》     》     》     》     》     》     》     》     》     》     》     》     》     》     》     》     》     》     》     》     》     》     》     》     》     》     》     》     》     》     》     》     》     》     》     》     》     》     》     》     》     》     》     》     》     》     》     》     》     》     》     》     》     》     》     》     》     》     》     》     》     》     》     》     》     》     》     》     》     》     》     》     》     》     》     》     》     》     》     》     》     》     》     》     》     》     》     》     》     》     》     》     》     》     》     》     》     》     》     》     》     》     》     》     》     》     》     》     》     》     》     》     》     》     》     》     》     》     》     》     》     》     》     》     》     》     》     》     》     》     》     》     》     》     》     》     》     》     》     》     》     》     》     》     》     》     》     》     》     》     》     》     》     》     》     》     》     》     》     》     》     》     》     》     》     》     》     》     》     》     》     》     》     》     》     》     》     》     》     》     》     》 | >                  | 契約を参照・ダウンロードする                   | > |   |                      |   |   |     |      |      |          |                 |             | -           |
|      |                                                                                                    | >                  | シフト表を登録・修正する                     | > |   |                      |   |   |     |      |      |          | K               | <u>定する</u>  |             |
|      | 日 請求管理                                                                                                    | >                  | <u>派遣元が届け出ている36協定情報</u><br>を参照する | > |   |                      |   |   |     |      |      |          |                 |             |             |
|      |                                                                                                    | >                  |                                  |   |   |                      |   |   |     |      |      |          |                 |             |             |
|      | 器 王の他                                                                                                    | >                  | <ul><li>() ていまいの知らら</li></ul>    |   | Ŧ |                      |   |   |     |      |      |          | •<br>• <u>•</u> | <u>、て見る</u> |             |

| 履    | 歴                                           | 確認・取               | 消·再提出             | 5     |                                                      |   |        |       |           |
|------|---------------------------------------------|--------------------|-------------------|-------|------------------------------------------------------|---|--------|-------|-----------|
| 検索項目 | 桑                                           | 件を指定してく<br>のチェックボッ | (ださい。<br>クスにチェックさ | 対た項目: | 5、すべて検索条件となります。                                      |   |        |       |           |
|      |                                             | 検索対象               |                   |       | ● 待過情報 ○ 事業所単位接触日 ○ 待過情報+事業所単位接触日                    |   |        |       |           |
|      |                                             | 提供·通知日             |                   |       | 2020 年 02 1月 - 1日 ~ 2020 年 03 1月 - 1日<br>(年月のみの指定も可) |   |        |       |           |
|      |                                             | 履歴No               |                   |       |                                                      |   |        |       |           |
|      |                                             | 提供No               |                   |       |                                                      |   |        |       |           |
|      |                                             | 通知No               |                   |       | J                                                    |   |        |       |           |
| 0    |                                             | 引用元契約              |                   |       |                                                      |   | _ 任意の検 | 家条件にチ | エックを入れ、   |
|      |                                             | 引用元契約N             | lo l              |       | G※引用元契約:ありの場合のみ指定可                                   |   | 🕶 入力・選 | 択のうえ、 | 「検索」をクリック |
| C    |                                             | 提供·通知者             |                   | 検索    | 1                                                    |   |        |       |           |
|      |                                             | 提供書·通知             | 書記載の派遣先           | 企業名   | (あいまい検索)                                             |   |        |       |           |
|      |                                             | 古学所                | 〇マスタから            | 検索    | クリア                                                  |   |        |       |           |
|      |                                             | **//I              | ○事業所名             |       | (あいまい検索)                                             |   |        |       |           |
|      |                                             | 抵触日適用導             | ■業所               | 検索    | クリア                                                  |   |        |       |           |
| 0    | )                                           | 職種                 |                   |       | (あいまい検索)                                             |   |        |       |           |
|      |                                             | 派遣会社               |                   | 検索    | クリア                                                  |   | /      |       |           |
|      | )                                           | 待遇決定方式             | ۴                 |       | □ 労使協定方式 □ 派遣先均等·均衡方式                                |   |        |       |           |
| 0    |                                             | 通知抵触日              |                   |       | 年 - V月 - V日 ~ 年 - V月 - V日<br>(年月のみの指定も可)             |   |        |       |           |
|      |                                             | 補足事項               |                   |       | (あいまい検索)                                             |   |        |       |           |
|      | 〕 その他連絡事項 (あいまい検索)                          |                    |                   |       | (あいまい検索)                                             |   |        |       |           |
|      | 自動提供・通知         自動提供・通知履歴のみに絞る         自動   |                    |                   |       | ○ 自動提供・通知履歴のみに絞る ○ 自動提供・通知履歴を除く                      |   |        |       |           |
|      | □ 提供・通知取消 □ 提供・通知取消処理済みに絞る □ 提供・通知取消処理済みを除く |                    |                   |       |                                                      |   |        |       |           |
|      |                                             | ステータス              |                   |       |                                                      |   |        |       |           |
|      |                                             | 通知区分               |                   |       | <u>通常 延長</u>                                         |   |        |       |           |
| Ē    | 13                                          |                    |                   |       | · · · · · · · · · · · · · · · · · · ·                | 5 |        |       |           |

| 履歴確認                       | Z·取消·再提出                                                                                                  |                      |                                              |                |                                        |               |                                                                                  |
|----------------------------|----------------------------------------------------------------------------------------------------|----------------------|----------------------------------------------|----------------|----------------------------------------|---------------|----------------------------------------------------------------------------------|
| 検索条件を排<br>項目左のチェ           | 者定してください。<br>ェックボックスにチェックされた項目:                                                                           | い、すべて検索条件となり         | ます。                                          |                |                                        |               |                                                                                  |
| 検索                         | 対象                                                                                                    |                      | 単位抵触日 〇 待遇情                                  | 報+事業所単位抵       | 触日                                     |               |                                                                                  |
| 提供・                        | ·通知日                                                                                                    | 2021年08~月            | ✔日~ 2021 年 09                                | ✔月 ✔日          |                                        |               |                                                                                  |
|                            | No                                                                                                    | (牛月の)みの指定も引          | *******                                      |                | ********                               |               |                                                                                  |
| - 提供!                      | No                                                                                                    | т                    |                                              |                |                                        |               |                                                                                  |
| 通知                         | No                                                                                                    | J                    |                                              |                |                                        |               |                                                                                  |
| - <u>31</u> 993            | 元契約                                                                                                    | ロなししあり               | -                                            |                |                                        |               | 任意の検索条件にチェックを入れ、                                                                 |
|                            | 元契約No                                                                                                    | c                    | ※引用元契約:ありの:                                  | 場合のみ指定可        |                                        | $\rightarrow$ | 入力・選択のうう 「検索」をクリック                                                               |
|                            | ・通知者検索                                                                                                    |                      |                                              |                | _                                      |               | 入力 送入の ノス、「快衆」 と ノラップ                                                            |
|                            | 書・通知書記載の派遣先企業名                                                                                            |                      |                                              |                | (あいまい検索)                               |               |                                                                                  |
| 事業)                        | 所 ()マスタから 快索                                                                                              |                      |                                              |                | 007<br>(†1. 151)                       |               |                                                                                  |
|                            | ○ 争業所名                                                                                                    |                      |                                              |                | のいはい検索/ ロロマ                            |               |                                                                                  |
| 15/92                      | ロ週用争乗り                                                                                                    |                      |                                              |                | クソア (あいまい絵を)                           |               |                                                                                  |
| 派遣                         | - 余計                                                                                                    |                      |                                              |                | קוות                                   |               |                                                                                  |
| ☐ (//dal)                  | 決定方式                                                                                                    | □ 労使協定方式 □ :         | ⑥遺先均等・均衡方式                                   |                |                                        |               |                                                                                  |
| -<br>i@\$m                 | 抵前中日                                                                                                    | 年                    | ✓日~ 年                                        | ∨月 ∨日          |                                        |               |                                                                                  |
| - 24元3                     | 本位                                                                                                    | (年月のみの指定も可)          |                                              |                | (あいまい)絵夢)                              |               |                                                                                  |
| - 1 そのf                    | ₩<br>●連絡事項                                                                                                | (のいまい)検索)            |                                              |                |                                        |               |                                                                                  |
| <ul> <li>自動</li> </ul>     |                                                                                                    | ○自動提供・通知履歴の          | のみに絞る ○自動提供                                  | ・通知履歴を除く       |                                        |               |                                                                                  |
| - Z7-                      | -92                                                                                                    | □ 提供·通知済 □ 再把        | 是供・通知済 □ 提供・j                                | ●知取消 □削除       |                                        |               |                                                                                  |
| 通知[                        | 区分                                                                                                    | ■通常 ■延長              |                                              |                |                                        |               |                                                                                  |
| 戻る                         |                                                                                                    |                      |                                              |                | 検索                                     |               | 房庭Naもクリックオス と 一個州 、 潘切しも市際                                                       |
| 検索は里                       |                                                                                                    |                      |                                              |                |                                        |               | 履歴INOでクリック9つと、提供・通知した内谷                                                          |
| 履歴No列の3                    | 表記説明                                                                                                    |                      |                                              |                |                                        |               | を確認できます。                                                                         |
| 「(自動)」・・・<br>5 件中、1~       | 自動提供された履歴となります。                                                                                           | r.                   |                                              | - 68<br>ダウ     | (((体) PDF<br>(ンロード ダウンロード              |               | 検索対象を待遇情報とした場合は提供Noをクリック<br>すると、提供した待遇情報の内容、検索対象を事業所<br>単位抵触日とした場合は通知Noをクリックすると、 |
| -                          |                                                                                                    | Supp. 18/#.4. Sec.4  |                                              |                |                                        |               | 通知した事業所単位抵触日の内容を確認することがで                                                         |
| <u>腹腔N0 ▼</u><br>提供No ▼    | - 21用元<br>- 契約No ステータス<br>提供・                                                                             | 通知者<br>通知者<br>派遣先企業名 | 事業所 職種                                       | 》<br>待遇決定方式 含  | ☆猫 取消/ PDF<br>会社 再提出                   |               | きます。                                                                             |
| 13036                      | 9 <mark>~100000000-</mark> 提供済 2021/<br>19:23                                                             | 09/01<br>神田株式会社      | 神田事業所 事務                                     | 労使協定方式         | 表示 取消 🗆                                |               |                                                                                  |
| 16570<br>(自動<br>T000022034 | 00<br>00<br>00<br>00<br>000<br>前順余<br>自動                                                                  | 09/01 神田林式会社         | 工場動<br>神田事業所 務(定<br>時)                       | 派遣先均等·<br>均衞方式 | 表示                                     |               | 相供 医加丁卡尼森去勒波 相供 医病型迷头                                                            |
| 16569<br>(白動<br>T000022034 | 8<br><u>000</u><br>提供演<br>1<br>1<br>1<br>1<br>1<br>1<br>1<br>1<br>1<br>1<br>1<br>1<br>1                   | 09/01 神田株式会社         | 神田事業所 人事・総<br>務                              | 。<br>労使協定方式    | 表示 取消 🖃                                | $\rightarrow$ | 提供・通知しに履歴を取消、提供・通知取用さ<br>わた履歴を再提供することができます。                                      |
| 16558<br>(自動<br>T000021580 | 2021/<br><u>000</u> 提供取消<br>自動                                                                            | 08/31 神田株式会社         | 工場勤<br>神田事業所 務(定<br>時)                       | 労使協定方式         | 表示 再提出                                 |               |                                                                                  |
| 16558<br>(自動               | 11<br>1000000004-提供取消<br>12<br>000済<br>2021/<br>18:57<br>2017<br>2021/<br>18:57<br>2017<br>2021/<br>18:57 | 08/31<br>神田事業所       | 神田事業所                                        | 労使協定方式         | 表示                                     |               | 派遣会社一覧の「表示」ボタンをクリック                                                              |
|                            | 99 <u>9</u> 17499                                                                                         | untra Ji             | <u>,                                    </u> |                | () (() ( ) ( ) ( ) ( ) ( ) ( ) ( ) ( ) |               | すると、提供・通知した派遣会社を表示します。                                                           |

# PDFダウンロード

提供・通知対象候補の検索後、ダウンロードしたいデータの「通知書PDF」欄に チェックを入れ、PDFの「<sup>ダウンロード</sup>」ボタンをクリックすると、最新の通知書PDFを ダウンロードできます。

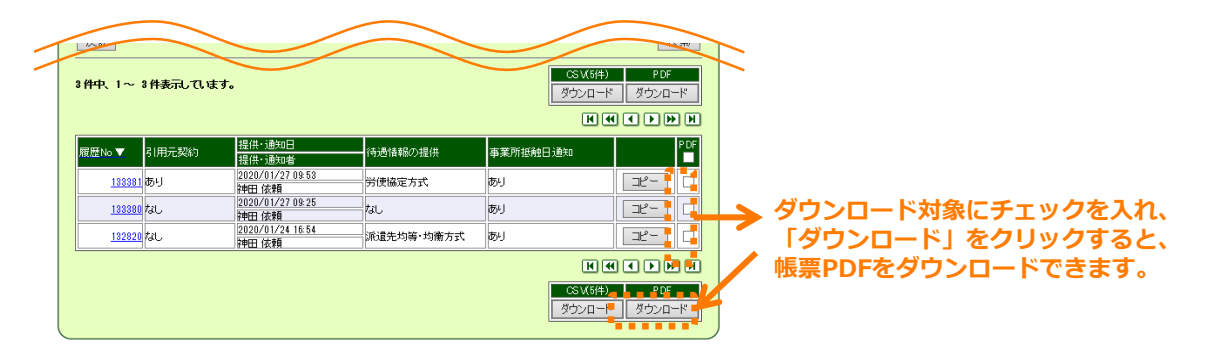

# 以下の帳票PDFが、派遣会社様側でダウンロード可能となります。

| 通常の通知書                                                                             | 延長の通知書                                                                                                    |
|------------------------------------------------------------------------------------|----------------------------------------------------------------------------------------------------|
| 神保いちごビルサービス株式会社 御中<br>株式会社神田ソフト                                                    | 神保いちごビルサービス株式会社 御中<br>株式会社神田ソフト                                                                              |
| 派遣可能期間の制限に抵触する日(抵触日)の通知書                                                           | 延長後の派遣可能期間の制限に抵触する日(抵触日)の通知書                                                                                 |
| 労働者派遣契約の締結にあたり、労働者派遣法第26条第4項に基づく抵触日の通知を下記のとおり行います。                                 | 労働者派遣契約の締結にあたり、労働者派遣法第40条の2第7項に基づく延長後の抵触日の通知を<br>下記のとおり行います。                                                 |
| 認                                                                                  | 2                                                                                                    |
| <ol> <li>派遣委入事業所<br/>平代田区神田神保町事業所<br/>2. 派遣可能期間の制限に抵触する日<br/>2019/10/31</li> </ol> | <ol> <li>: 保達使入事業所<br/>千代回び神田神保町1-1-1<br/>神田神保町事業所</li> <li>2: 延長後の保達可能期間の制限に抵触する日<br/>2020/07/30</li> </ol> |
| J.L.                                                                               | βLΈ.                                                                                                    |